# **EVlink**

# **Pro AC-Ladestationen**

# Handbuch zur Fehlerbehebung

Äußerst zuverlässige und intelligente Ladestationen für mehr Effizienz und Nachhaltigkeit

DOCA0282DE-00 07/2023

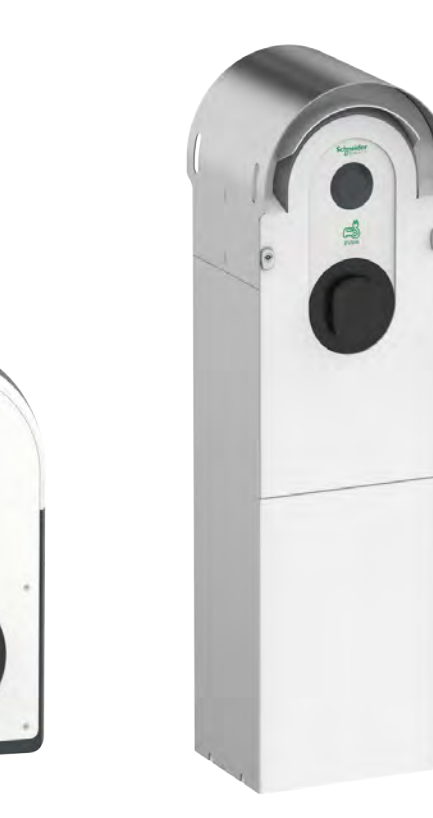

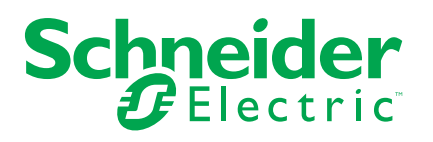

## **Rechtliche Hinweise**

Die in diesem Dokument enthaltenen Informationen umfassen allgemeine Beschreibungen, technische Merkmale und Kenndaten und/oder Empfehlungen in Bezug auf Produkte/Lösungen.

Dieses Dokument ersetzt keinesfalls eine detaillierte Analyse bzw. einen betriebsund standortspezifischen Entwicklungs- oder Schemaplan. Es darf nicht zur Ermittlung der Eignung oder Zuverlässigkeit von Produkten/Lösungen für spezifische Benutzeranwendungen verwendet werden. Es liegt im Verantwortungsbereich eines jeden Benutzers, selbst eine angemessene und umfassende Risikoanalyse, Risikobewertung und Testreihe für die Produkte/Lösungen in Übereinstimmung mit der jeweils spezifischen Anwendung bzw. Nutzung durchzuführen bzw. von entsprechendem Fachpersonal (Integrator, Spezifikateur oder ähnliche Fachkraft) durchführen zu lassen.

Die Marke Schneider Electric sowie alle anderen in diesem Dokument enthaltenen Markenzeichen von Schneider Electric SE und seinen Tochtergesellschaften sind das Eigentum von Schneider Electric SE oder seinen Tochtergesellschaften. Alle anderen Marken können Markenzeichen ihrer jeweiligen Eigentümer sein.

Dieses Dokument und seine Inhalte sind durch geltende Urheberrechtsgesetze geschützt und werden ausschließlich zu Informationszwecken bereitgestellt. Ohne die vorherige schriftliche Genehmigung von Schneider Electric darf kein Teil dieses Dokuments in irgendeiner Form oder auf irgendeine Weise (elektronisch, mechanisch, durch Fotokopieren, Aufzeichnen oder anderweitig) zu irgendeinem Zweck vervielfältigt oder übertragen werden.

Schneider Electric gewährt keine Rechte oder Lizenzen für die kommerzielle Nutzung des Dokuments oder dessen Inhalts, mit Ausnahme einer nicht-exklusiven und persönlichen Lizenz, es "wie besehen" zu konsultieren.

Schneider Electric behält sich das Recht vor, jederzeit ohne entsprechende schriftliche Vorankündigung Änderungen oder Aktualisierungen mit Bezug auf den Inhalt bzw. am Inhalt dieses Dokuments oder dessen Format vorzunehmen.

Soweit nach geltendem Recht zulässig, übernehmen Schneider Electric und seine Tochtergesellschaften keine Verantwortung oder Haftung für Fehler oder Auslassungen im Informationsgehalt dieses Dokuments oder für Folgen, die aus oder infolge der sachgemäßen oder missbräuchlichen Verwendung der hierin enthaltenen Informationen entstehen.

# Inhaltsverzeichnis

| Sicherheitshinweise                                                 | 5  |
|---------------------------------------------------------------------|----|
| Über das Handbuch                                                   | 6  |
| Einführung                                                          | 8  |
| Beispiel für die Systeminstallation mit EVlink Pro AC-Ladestationen | 8  |
| Liste der Werkzeuge                                                 | 9  |
| EVlink Pro AC - Beschreibung                                        |    |
| EVlink Pro AC                                                       | 10 |
| EVlink Pro AC Metal                                                 | 10 |
| Identifikation des EVlink Pro AC                                    | 11 |
| Außenansicht                                                        | 12 |
| Steckdose mit Schutzklappen T2S                                     | 13 |
| Haushaltssteckdose                                                  | 13 |
| Innenansicht                                                        | 14 |
| Status-Kontrollleuchte                                              | 15 |
| Fehlerbehebung bei Elektrofahrzeugen                                | 17 |
| Elektrofahrzeug lädt nicht an Haushaltssteckdose                    | 17 |
| Elektrofahrzeug lädt nicht an T2S-Buchse                            |    |
| Elektrofahrzeuge werden zu langsam geladen                          | 19 |
| Eingang für Anwesenheit in Elektrofahrzeug funktioniert nicht       | 19 |
| Elektrofahrzeug kann nicht von der T2S-Buchse getrennt werden       | 21 |
| EVlink Pro AC – Fehlerbehebung                                      | 22 |
| EVlink Pro AC-Kontrollleuchte ist aus                               | 22 |
| EVlink Pro AC-Kontrollleuchte leuchtet rot                          | 26 |
| Diagnosebericht                                                     | 28 |
| Herstellerfehlercodes                                               | 29 |
| Vorgehensweise für jeden Fehlercode                                 | 30 |
| eSetup – Fehlerbehebung                                             | 33 |
| eSetup – Allgemeines                                                | 33 |
| Verbindung mit der Ladestation                                      | 33 |
| Ich kann die Ladestation in eSetup nicht sehen                      | 34 |
| Ich habe ein Problem mit dem Passwort                               | 34 |
| Ich habe ein Problem mit dem Admin-Ausweis                          | 35 |
| Ich kann keine Ausweise mit eSetup erfassen                         | 35 |
| Ich habe ein Problem mit dem Benutzerausweis.                       | 35 |
| Glossar                                                             | 37 |

## Sicherheitshinweise

### Wichtige Informationen

Lesen Sie sich diese Anweisungen sorgfältig durch und machen Sie sich vor Installation, Betrieb, Bedienung und Wartung mit dem Gerät vertraut. Die nachstehend aufgeführten Warnhinweise sind in der gesamten Dokumentation sowie auf dem Gerät selbst zu finden und weisen auf potenzielle Risiken und Gefahren oder bestimmte Informationen hin, die eine Vorgehensweise verdeutlichen oder vereinfachen.

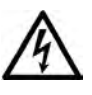

Wird dieses Symbol zusätzlich zu einem Sicherheitshinweis des Typs "Gefahr" oder "Warnung" angezeigt, bedeutet das, dass die Gefahr eines elektrischen Schlags besteht und die Nichtbeachtung der Anweisungen unweigerlich Verletzung zur Folge hat.

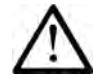

Dies ist ein allgemeines Warnsymbol. Es macht Sie auf mögliche Verletzungsgefahren aufmerksam. Beachten Sie alle unter diesem Symbol aufgeführten Hinweise, um Verletzungen oder Unfälle mit Todesfälle zu vermeiden.

### GEFAHR

**GEFAHR** macht auf eine gefährliche Situation aufmerksam, die, wenn sie nicht vermieden wird, Tod oder schwere Verletzungen **zur Folge hat.** 

### WARNUNG

**WARNUNG** macht auf eine gefährliche Situation aufmerksam, die, wenn sie nicht vermieden wird, Tod oder schwere Verletzungen **zur Folge haben kann.** 

#### 

**VORSICHT** macht auf eine gefährliche Situation aufmerksam, die, wenn sie nicht vermieden wird, leichte Verletzungen **zur Folge haben kann.** 

### **HINWEIS**

HINWEIS gibt Auskunft über Vorgehensweisen, bei denen keine Verletzungen drohen.

### **Bitte beachten**

Elektrische Geräte dürfen nur von Fachpersonal installiert, betrieben, bedient und gewartet werden. Schneider Electric haftet nicht für Schäden, die durch die Verwendung dieses Materials entstehen.

Als qualifiziertes Fachpersonal gelten Mitarbeiter, die über Fähigkeiten und Kenntnisse hinsichtlich der Konstruktion und des Betriebs elektrischer Geräte und deren Installation verfügen und eine Schulung zur Erkennung und Vermeidung möglicher Gefahren absolviert haben.

## Über das Handbuch

### **EVlink Master-Bereich**

Bei EVlink handelt es sich um das Angebot von Schneider Electric im Bereich eMobility-Lösungen mit Ladestationen für Elektrofahrzeuge (Electric Vehicles, EV), EV-Engergieverwaltungssoftware und EV Field Services. eMobility-Lösungen können in zahlreichen Anwendungen eingesetzt werden, z. B. in Wohnhäusern, sonstigen Gebäuden und Flotten, die den Weg zu einer klimaneutralen Zukunft ebnen.

### **Geltungsbereich des Dokuments**

Dieses Dokument enthält Informationen, die Sie bei der Fehlerbehebung bei einer EVlink Pro AC-Ladestation und einer EVlink Pro AC Metal-Ladestation unterstützen.

In diesem Dokument wird Folgendes beschrieben:

- Fehlerbehebung der ersten Ebene ohne eSetup-App.
- Fehlerbehebung der zweiten Ebene mit eSetup-App, die mit der Ladestation verbunden ist
- Zurücksetzen auf die Werkseinstellungen der Ladestation

Dieses Dokument richtet sich an Techniker, Elektroinstallateure und Standortbetreiber, die die Inbetriebnahme durchführen.

### Gültigkeitshinweis

Dieses Dokument gilt für EVlink Pro AC- und Pro AC Metal-Ladestationen.

### **Online-Informationen**

Die technischen Merkmale der in diesem Handbuch beschriebenen Geräte sind ebenfalls online abrufbar. Sie finden die Online-Informationen auf der Homepage von Schneider Electric unter www.se.com.

Die in diesem Handbuch enthaltenen Informationen können jederzeit Änderungen unterliegen. Schneider Electric empfiehlt nachdrücklich, dass Sie die jeweils neueste und zuletzt veröffentlichte Version auf der Website www.se.com/ww/en/ download verwenden.

### Zugehörige Dokumente

Die Dokumentation zu den Pro AC-Ladestationen ist die Folgende:

| Titel der Dokumentation                                                            | Referenznummer                                   |
|------------------------------------------------------------------------------------|--------------------------------------------------|
| EVlink Pro AC – Installationshandbuch                                              | NNZ1940301                                       |
| EVlink Pro AC – Ersatzteil-<br>Austauschanleitung                                  | GEX2273501                                       |
| EVlink Pro AC – Ersatzteil-<br>Austauschanleitung für Standards                    | GEX4591201                                       |
| EVlink Pro AC – OCPP-Protokoll –<br>Handbuch Konnektivität                         | GEX1969200                                       |
| EVlink Pro AC – Modbus-<br>Konnektivitätshandbuch                                  | GEX1969300                                       |
| Video, das zeigt, wie ein EVlink Pro AC-<br>Problem mit eSetup diagnostiziert wird | Diagnose eines EVlink Pro AC-Problems mit eSetup |

Die Dokumentation zu den Pro AC Metal-Ladestationen ist die Folgende:

| Titel der Dokumentation                                                                         | Referenznummer                                                        |
|-------------------------------------------------------------------------------------------------|-----------------------------------------------------------------------|
| EVlink Pro AC Metal Wandmontierte<br>Ladestation mit einem Ladepunkt –<br>Installationshandbuch | JYT24399                                                              |
| EVlink Pro AC Metal Standladestation<br>mit 2 Ladepunkten –<br>Installationshandbuch            | JYT24397                                                              |
| Video zur Installation und Verdrahtung<br>von zwei Ladepunkten EVlink Pro AC<br>Metal           | Installation und Verdrahtung von 2 Ladepunkten EVlink<br>Pro AC Metal |
| Schaltplan EVlink Pro AC Metall                                                                 | GEX2008001                                                            |

Die Dokumentation zu den Pro AC-Ladestationen mit Eichrecht-Zähler ist die Folgende:

| Titel der Dokumentation                            | Referenznummer  |
|----------------------------------------------------|-----------------|
| EVlink Pro AC Eichrecht –<br>Benutzerhandbuch      | DOCA0287EN & DE |
| EVlink Pro AC Eichrecht –<br>Installationshandbuch | PKR12258        |

Sie können diese technischen Veröffentlichungen sowie andere technische Informationen von unserer Website herunterladen: www.se.com/ww/en/download.

### Marke

*QR Code* ist eine eingetragene Marke von DENSO WAVE INCORPORATED in Japan und anderen Ländern.

# Einführung

Die Fehlerbehebung für die Pro AC-Ladestation wird in der folgenden Infrastruktur durchgeführt.

### Beispiel für die Systeminstallation mit EVlink Pro AC-Ladestationen

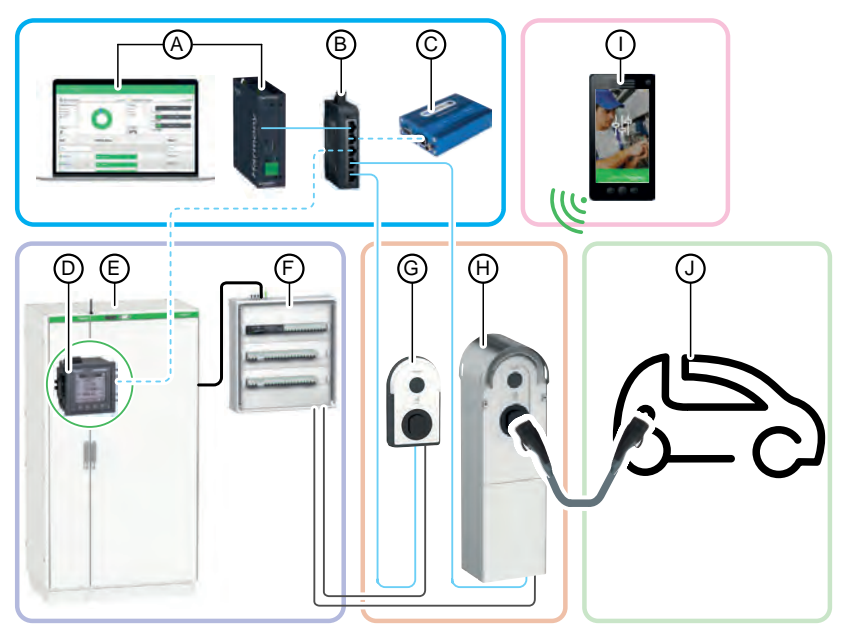

- A. EcoStruxure EV Charging Expert (Energiemanagement)
- B. Switch IT
- C. Externes 3G/4G-Modem (Option)
- D. Leistungsmessgerät
- E. Hauptbedientfeld
- F. EV-Verteilertafel
- G. EVlink Pro AC
- H. EVlink Pro AC Metal
- I. eSetup-Smartphone-Anwendung
- J. Elektrofahrzeug

## Liste der Werkzeuge

Um die Fehlerbehebung für eine EVlink Pro AC-Ladestation und eine EVlink Pro AC Metal-Ladestation durchzuführen, benötigen Sie die folgenden Werkzeuge:

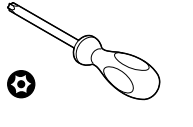

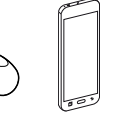

Smartphone

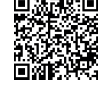

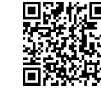

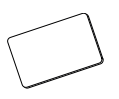

Admin-Ausweis

T20-Sicherheitsschraubendreher x 100 mm

eSetup-Anwendung – Google Store

eSetup-Anwendung – Apple Store

### Für EVlink Pro AC Metal Nur Ladestation

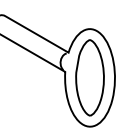

Sonderschlüssel zum Öffnen der EVlink Pro AC Metal-Ladestation

# **EVlink Pro AC - Beschreibung**

# **EVlink Pro AC**

EVlink Pro AC ist ein Wechselstromsystem für Elektrofahrzeuge.

Es gibt drei Arten von Pro AC-Ladestationen:

- Ladestationen mit T2S-Buchse
- Ladestationen mit integriertem Kabel
- Ladestationen mit einer T2S-Buchse und einer Haushaltssteckdose

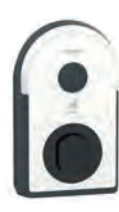

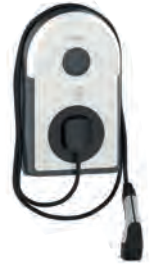

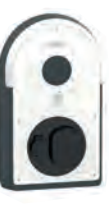

## **EVlink Pro AC Metal**

Die Ladestation EVlink Pro AC Metal besteht aus folgenden Komponenten:

- Metall-Gehäusebausatz:
  - Wandmontage für 1 Ladepunkt oder
  - Bodenstehend für 1 Ladepunkt oder
  - Bodenstehend für 2 Ladepunkte
- EVlink Pro AC-Ladegerät zur Installation im Metallgehäuse.
- Optional: Gehäuse Kaedra und/oder Thalassa für eine Montage in den Metallgehäusen zur Aufnahme der elektrischen Schutzvorrichtungen.

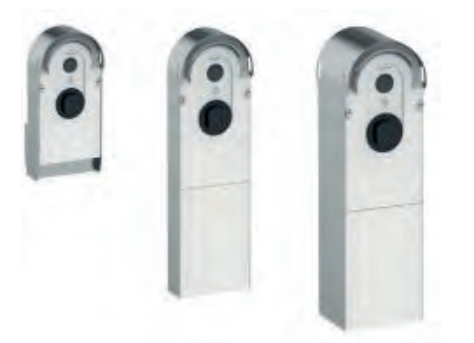

## Identifikation des EVlink Pro AC

Das industrielle Kennzeichnungsschild des EVlink Pro AC befindet sich an der Seite der Ladestation.

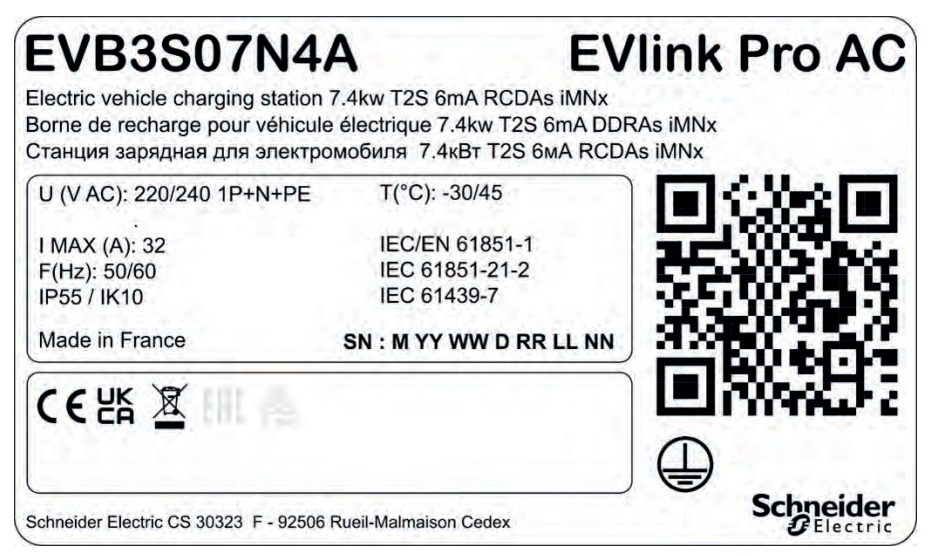

Sie gibt die Seriennummer (SN) und die Teilenummer (EVB3 xxx) an.

Die Seriennummer ist codiert: M\_YY\_WW\_D\_RR\_LL\_NN. Hierbei gilt:

- M: Herstellungsanlage und Code der Produktionslinie
- YY: Herstellungsjahr
- WW: Herstellungswoche
- D: Wochentag der Herstellung (Montag = 1)
- RR: Überarbeitung der Ladestation
- LL: Seriennummer
- NN: Eindeutige Seriennummer

R22045040123 bedeutet beispielsweise, dass das Update 04 der Ladestation 23 der Charge 01 am Freitag, dem 28. Januar 2022, im Werk R hergestellt wurde.

Wenn der QR-Code auf dem Identifikationsschild mit einem mit dem Internet verbundenen Smartphone mit QR-Code-Reader gescannt wird, wird die Go2SE-Landingpage angezeigt. Die Webseite bietet Zugriff auf die Eigenschaften und Dokumentation der Ladestation.

## **Außenansicht**

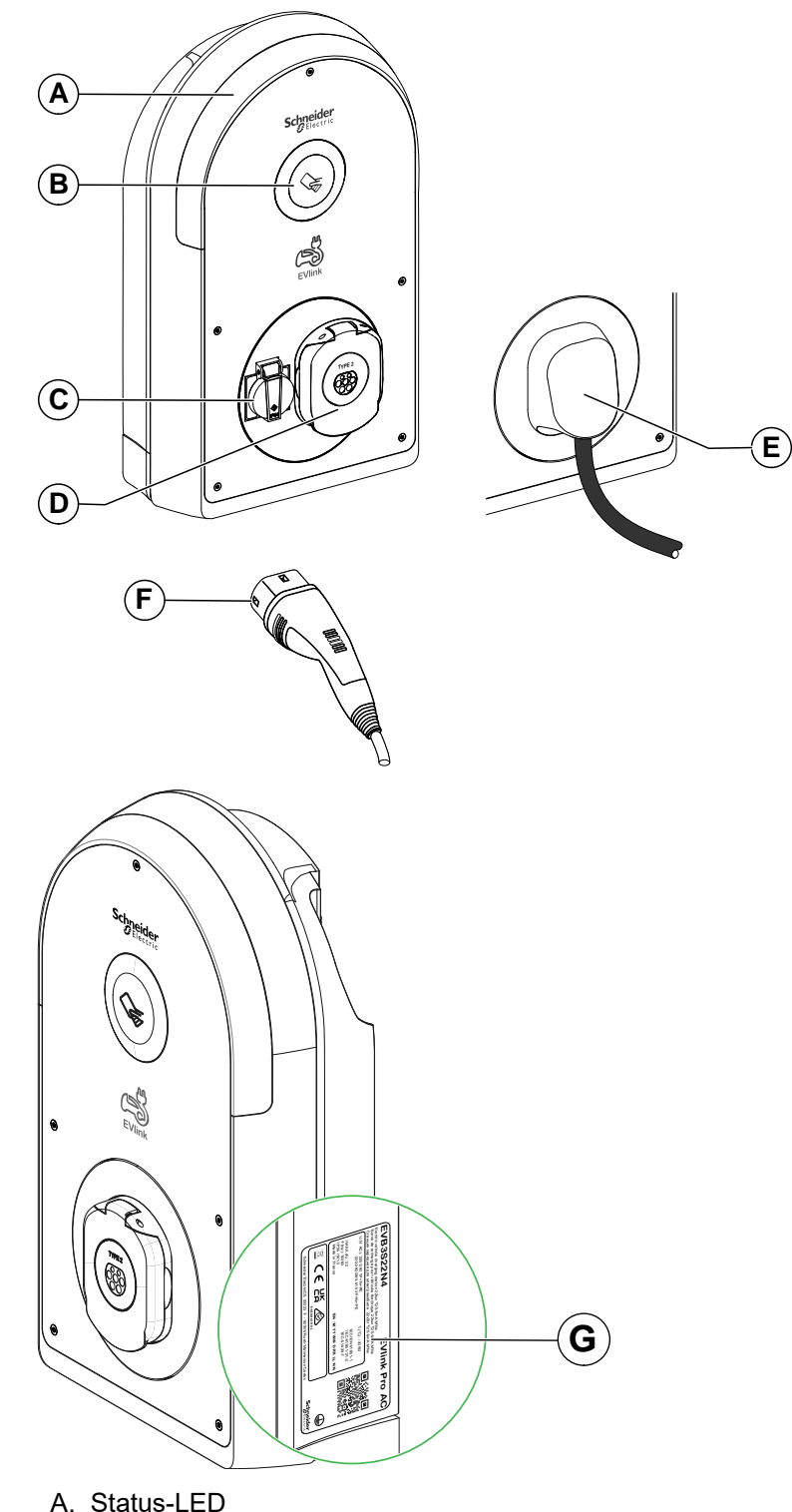

Die folgende Abbildung zeigt das Äußere der Ladestation.

- A. Status-LED
- B. RFID-/NFC-Lesegerät
- C. Haushaltssteckdose (Typ TE oder TF)
- D. Steckdose mit Berührungsschutzklappen T2S
- E. 5 m integriertes Kabel
- F. T2-Fahrzeuganschluss
- G. Typenschild

## Steckdose mit Schutzklappen T2S

Die folgende Grafik beschreibt die Steckdose mit Schutzklappen T2S.

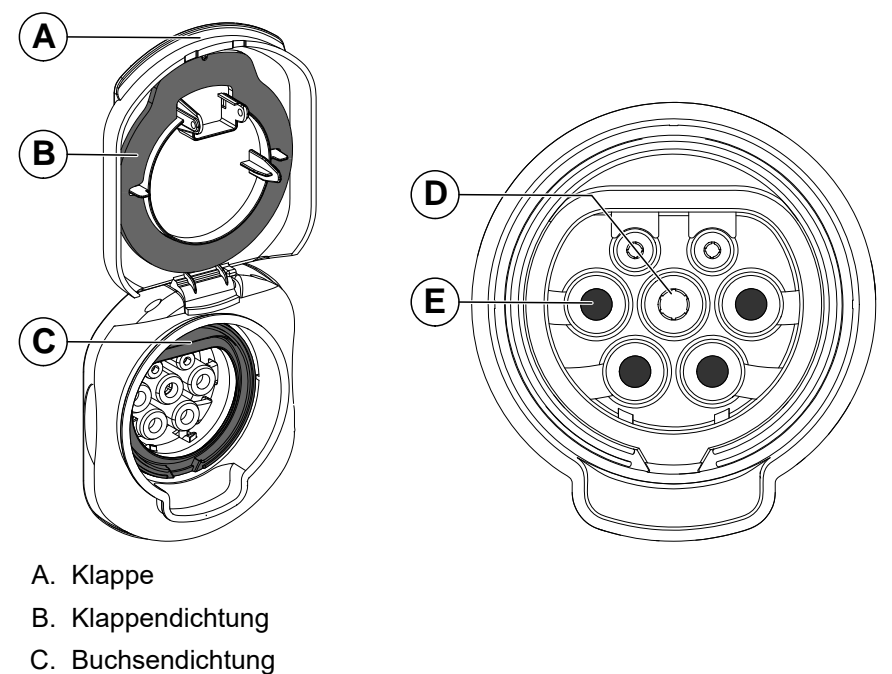

- D. Erdungskontakt
- E. Vier Schutzklappen

## Haushaltssteckdose

Die folgende Abbildung beschreibt die Haushaltssteckdose.

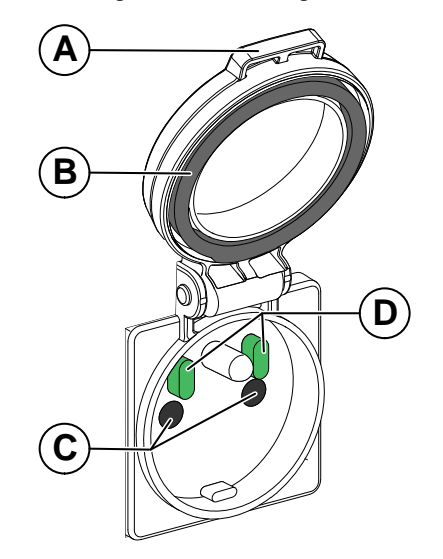

- A. Klappe
- B. Klappendichtung
- C. Zwei Schutzklappen
- D. Zwei Sensoren

### Innenansicht

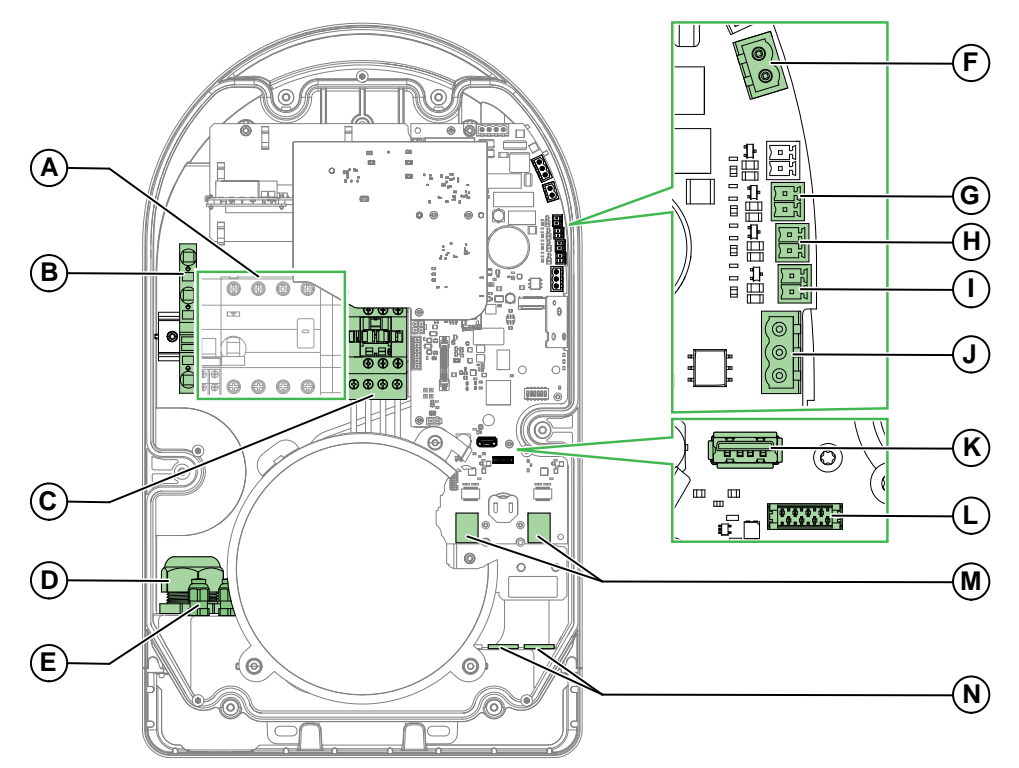

Entfernen Sie die Abdeckungen und greifen Sie auf das Innere des EVlink Pro AC zu (siehe das *EVlink Pro AC - Installationshandbuch* NNZ 1940301).

- A. Leistungsklemmenleiste (die Darstellung kann je nach Modell variieren)
- B. Erdungsklemmenleiste, X1
- C. Schaltschütz
- D. Eingang/Kabelverschraubung für Stromkabel
- E. Kabeleingang für Steckverbinder E1-E11
- F. Steckverbinder für Unterspannungsauslöser E10 / E11
- G. Steckverbinder für E5/E6-Fahrzeugerkennungseingang
- H. Steckverbinder für verzögerten Starteingang E3 / E4
- I. Steckverbinder für Leistungsgrenzwerteingang E1 / E2
- J. Modbus-Steckverbinder E7 / E8 / E9
- K. USB-Anschluss
- L. Steckverbinder für DEM-Funktion (dynamisches Energiemanagement) über die TIC-Schnittstelle (optionales Zubehör nur für Frankreich)
- M. Ethernet-Ports ETH1/ETH2
- N. Ethernet- und DEM-Signalkabeleingänge/-verschraubungen

## Status-Kontrollleuchte

Der Status der Ladestation wird durch einen LED-Farbcode angezeigt, der in der folgenden Tabelle beschrieben wird.

| Status der Ladestation                       |                                                                                                    | Lichtart                                                                                                    |
|----------------------------------------------|----------------------------------------------------------------------------------------------------|----------------------------------------------------------------------------------------------------|
| Administratorstatus                          | Bluetooth aktiv, bereit für die<br>Ausweisaufzeichnung                                                                                | 3.3s<br><br>Os                                                                                              |
| Ladepunktstatus                              | Verfügbar                                                                                                    | Os                                                                                                    |
|                                              | Nicht verfügbar oder reserviert                                                                                                    | da.                                                                                                    |
| Status der<br>Kommunikationsein-<br>richtung | <ul> <li>Bluetooth-Kopplung läuft:<br/>Kopplung erfolgreich</li> <li>Anforderung des<br/>Terminalstandorts über<br/>eSetup</li> </ul> | Permanent Grün: Ladepunktstatus                                                                             |
|                                              | Bluetooth-Kopplung läuft:<br>Kopplung fehlgeschlagen                                                                                  | Schnelles Blinken Grün, mind. 3 s<br>Schnelles Blinken Orange, mind. 5 s<br>Permanent Grün: Ladepunktstatus |
|                                              | Authentifizierung läuft:<br>Authentifizierung erfolgreich                                                                             | <ul> <li>Schnelles Blinken, mind. 2 s</li> <li>Permanent Grün: Ladepunktstatus</li> </ul>                   |
|                                              | Authentifizierung läuft:<br>Authentifizierung fehlgeschlagen                                                                          | <ul> <li>Schnelles Blinken Grün, mind. 2 s</li> <li>Permanent Grün: Ladepunktstatus</li> </ul>              |
| Ladestatus                                   | Authentifizierung erfolgreich,<br>Warten auf Verbindung des E∨                                                                        | os.                                                                                                    |
|                                              | Kommunikationstest zwischen<br>EV und Ladestation (verzögerter<br>Start)                                                              | Blinken, mind. 200 ms                                                                                       |
|                                              | EV angeschlossen und wird<br>geladen                                                                                                  | 3.35<br>05                                                                                                  |
|                                              | EV angeschlossen,<br>Ladevorgang unterbrochen, um<br>Energie zu sparen oder aus<br>einem anderen Grund ohne<br>Bezug zum EV           | Blinken, mind. 200 ms                                                                                       |
|                                              | EV angeschlossen, kein Laden<br>mit EV                                                                                                | Blinken, mind. 200 ms                                                                                       |
| Fehler                                       | Interner Fehler                                                                                                    | Blinken, mind. 200 ms                                                                                       |
|                                              | EV-Kommunikationsfehler                                                                                                    | Blinken, mind. 200 ms                                                                                       |
|                                              | Kommunikationsfehler mit<br>Energiezähler                                                                                             | Blinken, mind. 200 ms                                                                                       |

| Status der Ladestati | on                        | Lichtart              |  |
|----------------------|---------------------------|-----------------------|--|
|                      | OCPP-Kommunikationsfehler | Blinken, mind. 200 ms |  |

# Fehlerbehebung bei Elektrofahrzeugen

# Elektrofahrzeug lädt nicht an Haushaltssteckdose

| Kontrollleuchte                                                         | Mögliche Ursache                                                                  | Lösung                                                                                                    |
|-------------------------------------------------------------------------|-----------------------------------------------------------------------------------|----------------------------------------------------------------------------------------------------|
| Die Kontrollleuchte ist aus.                                            | Die Ladestation wird nicht versorgt.                                              | Siehe EVlink Pro AC-Kontrollleuchte ist aus, Seite 22.                                                                                                    |
| Die Kontrollleuchte wird blau.                                          | Die T2S-Buchse wird verwendet.                                                    | Die T2S-Buchse hat Priorität. Warten Sie das Ende des<br>Ladevorgangs an der T2S-Buchse ab.                                                                                  |
| Die Kontrollleuchte leuchtet grün.                                      | Sie sind nicht authentifiziert.                                                   | Verwenden Sie einen Ausweis, um sich zu<br>authentifizieren                                                                                                    |
|                                                                         |                                                                                   | Wenn die Ladestation nicht reagiert, versuchen Sie es<br>mit einem anderen Kabel und einem anderen EV.                                                                       |
|                                                                         |                                                                                   | Wenn das Problem weiterhin besteht:                                                                                                    |
|                                                                         |                                                                                   | <ol> <li>Laden Sie den Diagnosebericht über eSetup<br/>herunter (siehe Herunterladen des<br/>Diagnoseberichts, Seite 28).</li> </ol>                                         |
|                                                                         |                                                                                   | <ol> <li>Wenden Sie sich an das Kundenservicecenter<br/>von Schneider Electric und geben Sie Folgendes<br/>an:</li> </ol>                                                    |
|                                                                         |                                                                                   | • die Bestellreferenz der Ladestation (siehe<br>EVlink Pro AC – Identifikation, Seite 11),                                                                                   |
|                                                                         |                                                                                   | • die industrielle Seriennummer (siehe EVlink<br>Pro AC – Identifikation, Seite 11).                                                                                         |
| Die Kontrollleuchte blinkt blau und blinkt<br>alle 10 Sekunden zweimal. | Der Leistungsschutzschalter (CCB)<br>für die Haushaltssteckdose hat<br>ausgelöst. | Überprüfen Sie den Status des Leistungsschalters:                                                                                                    |
|                                                                         |                                                                                   |                                                                                                    |
|                                                                         |                                                                                   | <ul> <li>Wenn der Leistungsschalter ausgelöst hat,<br/>schalten Sie ihn ein.</li> </ul>                                                                                      |
|                                                                         |                                                                                   | HINWEIS: Der maximale Lastwert der<br>Haushaltssteckdose liegt zwischen 6 A und<br>10 A, unter Berücksichtigung der<br>Länderregel und der aufgezeichneten<br>Konfiguration. |
|                                                                         |                                                                                   | Wenn das Problem weiterhin besteht:                                                                                                    |
|                                                                         |                                                                                   | <ol> <li>Laden Sie den Diagnosebericht über eSetup<br/>herunter (siehe Herunterladen des<br/>Diagnoseberichts, Seite 28)</li> </ol>                                          |
|                                                                         |                                                                                   | <ol> <li>Wenden Sie sich an das<br/>Kundenservicecenter von Schneider Electric<br/>und geben Sie Folgendes an:</li> </ol>                                                    |
|                                                                         |                                                                                   | <ul> <li>die Bestellreferenz der Ladestation<br/>(siehe EVlink Pro AC – Identifikation,<br/>Seite 11),</li> </ul>                                                            |
|                                                                         |                                                                                   | <ul> <li>die industrielle Seriennummer (siehe<br/>EVlink Pro AC – Identifikation, Seite 11).</li> </ul>                                                                      |

| Kontrollleuchte                                                         | Mögliche Ursache                                                                                            | Lösung                                                                                                    |
|-------------------------------------------------------------------------|----------------------------------------------------------------------------------------------------|----------------------------------------------------------------------------------------------------|
| Die Kontrollleuchte blinkt blau und blinkt<br>viermal alle 10 Sekunden. | Das Schütz wird nach einem<br>Lastmanagement geöffnet (EVCE,<br>DEM, DI, OCPP oder Modbus-<br>Überwachung). | <ol> <li>Prüfen Sie Folgendes, um die Ursache des<br/>Lastabwurfs zu ermitteln:         <ul> <li>Der Fehlercode in eSetup, oder</li> <li>der Lastabwurfbericht im Diagnosebericht.</li> </ul> </li> <li>Bei einer Überlast sollten Sie andere Lasten von<br/>der Anlage trennen.</li> <li>Überprüfen Sie, ob der Ladevorgang neu<br/>gestartet wird.</li> </ol> |
| Die Kontrollleuchte leuchtet rot.                                       | Die Ladestation hat einen internen<br>Fehler erkannt.                                                       | Siehe EVlink Pro AC-Kontrollleuchte ist aus, Seite 22.                                                                                                    |

# Elektrofahrzeug lädt nicht an T2S-Buchse

| Kontrollleuchte                                                      | Mögliche Ursache                                                        | Lösung                                                                                                    |
|----------------------------------------------------------------------|-------------------------------------------------------------------------|----------------------------------------------------------------------------------------------------|
| Die Kontrollleuchte ist aus.                                         | Die Ladestation wird nicht versorgt.                                    | Siehe EVlink Pro AC-Kontrollleuchte ist aus, Seite 22.                                                                                        |
| Die Kontrollleuchte leuchtet rot.                                    | Die Ladestation hat einen internen<br>Fehler erkannt.                   | Siehe EVlink Pro AC-Kontrollleuchte leuchtet rot, Seite 26.                                                                                   |
| Die Kontrollleuchte leuchtet grün.                                   | Das EV-Kabel ist nicht richtig in die<br>T2S-Buchse eingesteckt.        | Verbinden Sie das EV-Kabel ordnungsgemäß mit der T2S-Buchse.                                                                                  |
| Die Kontrollleuchte leuchtet grün.                                   | Sie sind nicht authentifiziert.                                         | Verwenden Sie einen Ausweis, um sich zu authentifizieren.                                                                                     |
|                                                                      |                                                                         | Wenn die Ladestation nicht reagiert, versuchen Sie es<br>mit einem anderen Kabel und einem anderen<br>Elektrofahrzeug.                        |
|                                                                      |                                                                         | Wenn das Problem weiterhin besteht:                                                                                                    |
|                                                                      |                                                                         | <ol> <li>Laden Sie den Diagnosebericht über eSetup<br/>herunter (siehe Herunterladen des<br/>Diagnoseberichts, Seite 28)</li> </ol>           |
|                                                                      |                                                                         | <ol> <li>Wenden Sie sich an das Schneider Electric<br/>Kundenservicecenter und geben Sie Folgendes<br/>an:</li> </ol>                         |
|                                                                      |                                                                         | <ul> <li>die Bestellreferenz der Ladestation (siehe<br/>EVlink Pro AC – Identifikation, Seite 11),</li> </ul>                                 |
|                                                                      |                                                                         | • die industrielle Seriennummer (siehe EVlink<br>Pro AC – Identifikation, Seite 11).                                                          |
| Die Kontrolleuchte leuchtet dauerhaft                                | Die Ladestation ist nicht verfügbar                                     | 1. Warten Sie 10 Minuten.                                                                                                    |
| orange.                                                              | oder reserviert.                                                        | 2. Starten Sie die Ladestation neu.                                                                                                    |
|                                                                      |                                                                         | <ol> <li>Wenden Sie sich an Ihren Ladestellenbetreiber<br/>(CPO), um zu überprüfen, warum die Ladestation<br/>nicht verfügbar ist.</li> </ol> |
| Die Kontrolleuchte blinkt orange.                                    | Der Ausweis wird abgelehnt.                                             | Fügen Sie den Ausweis der Liste der autorisierten Ausweise bei eSetup oder EVCE hinzu.                                                        |
| Die Kontrollleuchte blinkt blau und blinkt                           | Das EV ist bereits geladen.                                             | К. А.                                                                                                    |
|                                                                      | Das EV wird aus einem internen<br>EV-Verwaltungsgrund nicht<br>geladen. | Lesen Sie in der Dokumentation zum EV nach.                                                                                                   |
|                                                                      | Das EV lädt sich nicht auf, da die                                      | Überprüfen Sie den Ladezustand der Batterie.                                                                                                  |
|                                                                      | Batterie einen hohen<br>Ladeschwellenwert aufweist.                     | • Lesen Sie in der Dokumentation zum EV nach.                                                                                                 |
| Die Kontrollleuchte blinkt blau und blinkt viermal alle 10 Sekunden. | Die Ladestation wurde durch eine<br>bedingte Eingabe unterbrochen.      | Prüfen Sie mit eSetup, ob der Digitaleingang aktiviert ist<br>und welches Gerät die Eingabe steuert.                                          |
|                                                                      | Die Ladestation wurde durch die Strombegrenzungsfunktion                | <ol> <li>Pr üfen Sie mit eSetup, ob die Strombegrenzung<br/>aktiviert ist.</li> </ol>                                                         |
|                                                                      | unterbrochen.                                                           | <ol> <li>Überprüfen Sie, ob der Schwellenwert für die<br/>Strombegrenzung korrekt ist:</li> </ol>                                             |
|                                                                      |                                                                         | <ul> <li>&gt; 14 A f ür 3-phasige Ladestationen</li> </ul>                                                                                    |
|                                                                      |                                                                         | <ul> <li>&gt; 8 A f ür einphasige Ladestationen</li> </ul>                                                                                    |

| Kontrollleuchte | Mögliche Ursache                                                                     | Lösung                                                                                                    |
|-----------------|--------------------------------------------------------------------------------------|----------------------------------------------------------------------------------------------------|
|                 |                                                                                      | <ol> <li>Ändern Sie den Schwellenwert f ür die<br/>Strombegrenzung nach Bedarf.</li> </ol>                                                                                                    |
|                 | Die Ladestation wurde durch ein<br>intelligentes Leistungsmessgerät<br>unterbrochen. | <ol> <li>Prüfen Sie mit eSetup, ob die dynamische<br/>Energieverwaltungsfunktion (DEM) aktiviert ist.</li> <li>Überprüfen Sie die Stromfestigkeit im Vergleich<br/>zur abonnierten.</li> </ol>           |
|                 | Die Ladestation wurde von EVCE<br>getrennt.                                          | <ol> <li>Überprüfen Sie den Status der Ladestation bei<br/>EVCE.</li> <li>Trennen Sie andere Lasten von der Installation.</li> <li>Überprüfen Sie, ob der Ladevorgang neu<br/>gestartet wird.</li> </ol> |
|                 | Die Ethernet-Verbindung zwischen<br>EVCE und der Ladestation wurde<br>getrennt.      | Überprüfen Sie die Ethernet-Verbindungs-LEDs am IT-<br>Schalter oder bei EVCE.                                                                                                    |

## Elektrofahrzeuge werden zu langsam geladen

| Kontrollleuchte                                                         | Mögliche Ursache                                                                | Lösung                                                                                                    |
|-------------------------------------------------------------------------|---------------------------------------------------------------------------------|----------------------------------------------------------------------------------------------------|
| 3.38<br>                                                                | Die Leistung der Ladestation wurde reduziert.                                   | <ol> <li>Vergewissern Sie sich, dass aufgrund des Status<br/>der Ladestation in eSetup kein Derating zulässig<br/>ist.</li> <li>Überprüfen Sie die Konfiguration des DIL-<br/>Schalters.</li> </ol>                                               |
| 3.38                                                                    | Der Strombegrenzungseingang ist aktiv.                                          | Vergewissern Sie sich, dass die Strombegrenzung in eSetup nicht aktiv ist.                                                                                                    |
| 05                                                                      | Der Eingang für verzögertes Laden ist aktiv.                                    | Vergewissern Sie sich in eSetup, dass der Eingang für verzögertes Laden nicht aktiv ist.                                                                                                    |
| 3.38                                                                    | Dynamisches Energiemanagement ist aktiv.                                        | Vergewissern Sie sich in eSetup, dass das dynamische<br>Energiemanagement nicht aktiv ist.                                                                                                    |
| 3,35                                                                    | Der maximal zulässige Strom am<br>Kabel ist gering.                             | Überprüfen Sie die maximal zulässige Leistung auf dem<br>Etikett der Kabel.                                                                                                    |
| 3.3s<br>0s                                                              | Die Leistung ist durch EVCE<br>begrenzt.                                        | Überprüfen Sie die Leistungsbegrenzung auf der EVCE-Webseite.                                                                                                    |
| Die Kontrollleuchte blinkt blau und blinkt<br>viermal alle 10 Sekunden. | Die Ethernet-Verbindung zwischen<br>EVCE und der Ladestation wurde<br>getrennt. | <ul> <li>Laden Sie den Diagnosebericht über eSetup<br/>herunter (siehe Herunterladen des<br/>Diagnoseberichts, Seite 28) oder</li> <li>suchen Sie nach dem Fehlercode in eSetup und<br/>überpröfen Sie die Fehlercodes des Herstellers</li> </ul> |
|                                                                         |                                                                                 | Seite 29.                                                                                                    |

# Eingang für Anwesenheit in Elektrofahrzeug funktioniert nicht

Um die Anwesenheitsbenachrichtigung für Elektrofahrzeuge über OCPP zu aktivieren, muss die OCPP-Konfiguration auf **True** (Wahr) gesetzt sein. Weitere Informationen finden Sie unter *OCPP-Protokoll – Konnektivitätshandbuch* (GEX1969200).

| Mögliche Ursache                                                                        | Lösung                                                                                                  |
|-----------------------------------------------------------------------------------------|----------------------------------------------------------------------------------------------------|
| Der externe Kontakt ist nicht am richtigen Eingang in der Ladestation angeschlossen.    | Siehe EVlink Pro AC – Installationshandbuch (NNZ1940301).                                               |
| Die Konfiguration in eSetup weist nicht den richtigen Wert auf (Schließer oder Öffner). | Prüfen Sie dies mit eSetup unter <b>Konfiguration &gt; Digitale Eingänge &gt;</b><br>Fahrzeugerkennung. |
| Der Stromkreis des Eingangs ist unterbrochen oder<br>es liegt ein Kurzschluss vor.      | Wenden Sie sich an das Kundenservicecenter von Schneider Electric.                                      |
| Die Steuerung in der Ladestation ist defekt.                                            | Wenden Sie sich an das Kundenservicecenter von Schneider Electric.                                      |

# Elektrofahrzeug kann nicht von der T2S-Buchse getrennt werden

| Kontrollleuchte                    | Mögliche Ursache                                                                | Lösung                                                                                                    |
|------------------------------------|---------------------------------------------------------------------------------|----------------------------------------------------------------------------------------------------|
| Die Kontrollleuchte leuchtet grün. | Sie sind nicht authentifiziert.                                                 | Verwenden Sie einen Ausweis, um sich zu authentifizieren.                                                                            |
|                                    |                                                                                 | Wenn die Ladestation nicht reagiert, versuchen Sie es mit einem anderen Kabel und einem anderen EV.                                  |
|                                    |                                                                                 | Wenn das Problem weiterhin besteht:                                                                                                  |
|                                    |                                                                                 | <ol> <li>Laden Sie den Diagnosebericht über eSetup<br/>herunter (siehe Herunterladen des<br/>Diagnoseberichts, Seite 28).</li> </ol> |
|                                    |                                                                                 | <ol> <li>Wenden Sie sich an das Kundenservicecenter<br/>von Schneider Electric und geben Sie Folgendes<br/>an:</li> </ol>            |
|                                    |                                                                                 | <ul> <li>die Bestellreferenz der Ladestation (siehe<br/>EVlink Pro AC – Identifikation, Seite 11),</li> </ul>                        |
|                                    |                                                                                 | • ihre Seriennummer, Seite 11.                                                                                                    |
| Die Kontrollleuchte leuchtet blau. | Das EV wird noch geladen.                                                       | Warten Sie auf das Ende des Ladevorgangs.                                                                                            |
| 3.3s                               | Der Befehl der Verriegelung ist<br>defekt (Stromkreis auf der<br>Hauptplatine). | Wenden Sie sich an das Kundenservicecenter von Schneider Electric.                                                                   |
|                                    | Die Verriegelung an der T2S-<br>Buchse ist beschädigt.                          | Wenden Sie sich an das Kundenservicecenter von Schneider Electric.                                                                   |
|                                    | EVCE hat den Ladevorgang                                                        | Überprüfen Sie den Status des Leistungsschalters:                                                                                    |
|                                    | ausgesetzt.                                                                     | <ul> <li>Wenn der Leistungsschalter ausgelöst hat,<br/>schalten Sie ihn ein.</li> </ul>                                              |
|                                    |                                                                                 | Wenn das Problem weiterhin besteht:                                                                                                  |
|                                    |                                                                                 | <ol> <li>Laden Sie den Diagnosebericht über eSetup<br/>herunter (siehe Herunterladen des<br/>Diagnoseberichts, Seite 28).</li> </ol> |
|                                    |                                                                                 | <ol> <li>Wenden Sie sich an das<br/>Kundenservicecenter von Schneider Electric<br/>und geben Sie Folgendes an:</li> </ol>            |
|                                    |                                                                                 | <ul> <li>die Bestellreferenz der Ladestation<br/>(siehe EVlink Pro AC – Identifikation,<br/>Seite 11),</li> </ul>                    |
|                                    |                                                                                 | <ul> <li>die industrielle Seriennummer (siehe<br/>EVlink Pro AC – Identifikation, Seite 11).</li> </ul>                              |

# **EVlink Pro AC – Fehlerbehebung**

## **EVlink Pro AC-Kontrollleuchte ist aus**

## **A GEFAHR**

# GEFAHR EINES STROMSCHLAGS, EINER EXPLOSION ODER EINES LICHTBOGENS

- Tragen Sie geeignete persönliche Schutzausrüstung (PSA) und halten Sie sich an die sicheren Arbeitsweisen für die Ausführung von Elektroarbeiten. Siehe NFPA 70E, CSA Z462, NOM-029-STPS oder äquivalente lokale Bestimmungen.
- Diese Anlage darf nur von qualifizierten Elektrofachkräften gewartet werden.
- Führen Sie Arbeiten nur durch, wenn Sie alle Anweisungen in diesem Dokument gelesen und verstanden haben.
- Bei Arbeiten oder Wartungsarbeiten an elektrischen Geräten, die stromlos geschaltet sind, ist das LOTO-Verfahren (Lock Out Tag Out) einzuhalten.
- Der erste LOTO-Sicherheitsschritt ist die Vorbereitung auf die Abschaltung: Ermitteln Sie die Anlage, die gesperrt werden muss, welche Energiequellen gesteuert werden müssen und welche Sperrvorrichtung verwendet werden soll. Informieren Sie alle betroffenen Mitarbeiter.
- Der zweite Sicherheitsschritt bei LOTO ist das Abschalten der Anlage.
- Der dritte LOTO-Sicherheitsschritt besteht in der Trennung der Anlage von ihrer Energiequelle: Schalten Sie die gesamte Spannungsversorgung der Anlage ab, bevor Sie Arbeiten im Inneren vornehmen.
- Der vierte LOTO-Sicherheitsschritt ist die sichere Isolierung der Anlage: Befestigen Sie Verriegelungs- und/oder Sicherungsvorrichtungen an jedem energieisolierenden Gerät.
- Der fünfte LOTO-Sicherheitsschritt besteht in der Prüfung auf Spannungsfreiheit: Jede potenziell gefährliche gespeicherte oder verbleibende Energie muss ungefährlich gemacht werden.
- Die mechanischen oder elektrischen Teile dürfen nicht verändert werden.
- Bringen Sie alle Komponenten, Türen und Abdeckungen wieder an, bevor Sie die Spannung wieder einschalten.
- Achten Sie auf potenzielle Gefahren und untersuchen Sie den Arbeitsbereich sorgfältig auf Werkzeuge und Gegenstände, die möglicherweise im Innern der Anlage zurückgelassen wurden.

Die Nichtbeachtung dieser Anweisungen führt zu Tod oder schweren Verletzungen.

| Status der internen LEDs auf den<br>Leiterplatten | Mögliche Ursache                                                                                                    | Lösung                                                                                                    |
|---------------------------------------------------|----------------------------------------------------------------------------------------------------|----------------------------------------------------------------------------------------------------|
|                                                   | EVlink Pro AC wird nicht mit<br>Spannung versorgt, da sich eine<br>Schaltanlage in der Verteilerleitung<br>im geöffneten Zustand befindet (nicht<br>ausgelöst). | <ol> <li>Schließen Sie alle Schaltanlagen, die EVlink Pro AC<br/>mit Spannung versorgen, in den Verteilerschränken.</li> <li>Leistungsschutzschalter prüfen und bei Bedarf<br/>einschalten.</li> </ol>                                                                                                    |
| Ein                                               | Der Anschluss der Kontrollleuchte ist<br>getrennt oder es liegt eine<br>fehlerhafte Verdrahtung vor.                                                            | <ol> <li>Öffnen Sie die EVlink Pro AC. (siehe Innenansicht,<br/>Seite 14)</li> <li>Prüfen Sie die Kontrollleuchte.</li> <li>Wenn die Verbindung getrennt ist, schließen Sie sie<br/>wieder an.</li> <li>Überprüfen Sie, ob die Drähte in der richtigen<br/>Reihenfolge angeschlossen sind.</li> </ol>                                                                                                    |
|                                                   | Der vorgeschaltete CCB zum Schutz<br>der Ladestation hat aufgrund eines<br>Überstroms ausgelöst.                                                                | <ol> <li>Öffnen Sie die EVlink Pro AC. (siehe Innenansicht,<br/>Seite 14)</li> <li>Überprüfen Sie die Überlasteinstellung/-bemessung<br/>des vorgeschalteten CCB im Vergleich zu den<br/>Anforderungen der Ladestand (Abgrenzung<br/>zwischen Verteilertafel und EVSE-Stromstärke/<br/>Einstellungen/physikalischem Derating siehe<br/>Installationshandbuch. Weitere Informationen finden<br/>Sie im <i>EVlink Pro AC – Installationshandbuch</i><br/>(NNZ1940301)).</li> <li>Wenn die Überlasteinstellung/-bemessung des<br/>vorgeschalteten CCB nicht korrekt ist, passen<br/>Sie die Einstellung/Bemessung an und<br/>schließen Sie den vorgeschalteten CCB.</li> <li>Wenn die Überlasteinstellung/-bemessung des<br/>vorgeschalteten CCB korrekt ist, suchen Sie<br/>nach einem Überstrom in der<br/>Verteilungsleitung, z. B. nach einer neu<br/>angeschlossenen Last, einem Kurzschluss<br/>oder einem Kabelschaden.</li> </ol> |
| Aus                                               | Der RCD (Fehlerstrom-<br>Schutzschalter) zum Schutz der<br>Ladestation hat aufgrund der iMNx-<br>Steuerung ausgelöst.                                           | <ul> <li>Wenn der RCD mit einem iMNx verbunden ist, hat der<br/>iMNx einen Befehl zum Öffnen des RCD gesendet.</li> <li>1. Öffnen Sie die EVlink Pro AC. (siehe Innenansicht,<br/>Seite 14)</li> <li>2. Schalten Sie den RCD ein/aus.</li> <li>3. Führen Sie den Ladevorgang erneut durch.</li> <li>4. Wenn der iMNx den RCD kurz nach dem Schließen<br/>auslöst, überprüfen Sie das Schütz und tauschen<br/>Sie es ggf. aus.</li> <li>5. Wenn das Problem weiterhin besteht, siehe<br/>Herunterladen des Diagnoseberichts, Seite 28.</li> <li>6. Wenden Sie sich an das Schneider Electric<br/>Kundenservicecenter und geben Sie Folgendes an: <ul> <li>die Bestellreferenz der Ladestation, Seite 11</li> <li>die Seriennummer, Seite 11</li> </ul> </li> </ul>                                                                                                    |
| Aus                                               | Der RCD (Fehlerstrom-<br>Schutzschalter) zum Schutz der                                                                                                    | Wenn der RCD ist nicht an einen iMNx oder an eine iMNx-<br>Steuerung angeschlossen, aber die iMNx-Steuerung nicht                                                                                                    |

| Status der internen LEDs auf den | Mögliche Ursache                                                | Lösung                                                                                                    |
|----------------------------------|-----------------------------------------------------------------|----------------------------------------------------------------------------------------------------|
| Leiterplatten                    |                                                                 |                                                                                                    |
|                                  | Ladestation hat nicht aufgrund der<br>iMNx-Steuerung ausgelöst. | der Grund für die Auslösung ist, liegt ein anormaler<br>Ableitstrom vor.                                                                                               |
|                                  |                                                                 | <ol> <li>Öffnen Sie die EVlink Pro AC. (siehe Innenansicht,<br/>Seite 14)</li> </ol>                                                                                   |
|                                  |                                                                 | 2. Schalten Sie den RCD mit getrenntem EV ein.                                                                                                    |
|                                  |                                                                 | <ol> <li>Wenn der RCD nicht w</li></ol>                                                                                                    |
|                                  |                                                                 | <ul> <li>Wenn er erneut auslöst, liegt im EV ein<br/>Ableitstrom vor.</li> </ul>                                                                                       |
|                                  |                                                                 | <ul> <li>Wenn er nicht erneut auslöst, bezog sich das<br/>Problem auf ein früheres Fahrzeug.</li> </ul>                                                                |
|                                  |                                                                 | <ol> <li>Wenn der RCD w</li></ol>                                                                                                    |
| Ein                              | Die Kontrollleuchte ist defekt.                                 | <ol> <li>Wenn möglich, versuchen Sie es mit einer anderen<br/>Kontrollleuchte (von einer anderen Ladestation).</li> </ol>                                              |
|                                  |                                                                 | <ol> <li>Wenn dies nicht möglich ist, pr</li></ol>                                                                                                    |
|                                  |                                                                 | <ol> <li>Wenn eine Spannung von 24 VDC anliegt, wenden<br/>Sie sich zwecks Austausch der Kontrollleuchte an<br/>das Schneider Electric Kundenservicecenter.</li> </ol> |

| Status der internen LEDs auf den<br>Leiterplatten | Mögliche Ursache                                                                                                    | Lösung                                                                                                    |
|---------------------------------------------------|----------------------------------------------------------------------------------------------------|----------------------------------------------------------------------------------------------------|
| Aus                                               | Die interne Sicherung zum Schutz<br>der 24-VDC-Spannungsversorgung<br>ist durchgebrannt.                                                                                        | <ol> <li>Schalten Sie den Netzleistungsschalter aus.</li> <li>Öffnen Sie die EVlink Pro AC. (siehe Innenansicht, Seite 14)</li> <li>Überprüfen Sie die interne Sicherung.</li> <li>Wenn die Sicherung durchgebrannt ist, wenden Sie sich an das Schneider Electric Kundenservicecenter.</li> </ol> |
| Aus                                               | Die 24-VDC-Versorgung für die<br>Kontrollleuchte ist nicht vorhanden<br>(wenn die Netzspannung an den<br>Eingangsklemmen anliegt und die<br>Sicherung nicht durchgebrannt ist). | <text></text>                                                                                                    |

## **EVlink Pro AC-Kontrollleuchte leuchtet rot**

Wenn Sie eine Verbindung zu EVlink Pro AC mit eSetup herstellen können:

- 1. Wechseln Sie direkt zum Kapitel Diagnosebericht, Seite 28.
- 2. Laden Sie einen Bericht herunter, um den Fehlercode zu überprüfen.
- 3. Vorgehensweise für jeden Fehlercode, Seite 30.

| Kontrollleuchte                        | Mögliche Ursache                                                                            | Lösung                                                                                                    |
|----------------------------------------|---------------------------------------------------------------------------------------------|----------------------------------------------------------------------------------------------------|
|                                        | Interner Fehler                                                                             | 1. Trennen Sie das EV.                                                                                                    |
|                                        |                                                                                             | 2. Schalten Sie die Ladestation aus.                                                                                                    |
| Einmaliges Blinken alle 10<br>Sekunden |                                                                                             | 3. Schalten Sie die Ladestation ein.                                                                                                    |
|                                        |                                                                                             | <ol> <li>Wenn die rote Anzeige erhalten bleibt, verwenden Sie die<br/>Ladestation nicht mehr.</li> </ol>                                                                                                    |
|                                        |                                                                                             | <ol> <li>Wenden Sie sich an das Wartungsteam vor Ort, um den<br/>Diagnosebericht über eSetup herunterzuladen (siehe<br/>Herunterladen des Diagnoseberichts, Seite 28).</li> </ol>                                                                      |
|                                        |                                                                                             | <ol> <li>Wenden Sie sich an das Kundenservicecenter von<br/>Schneider Electric.</li> </ol>                                                                                                    |
|                                        | EV-Kommunikationsfehler                                                                     | 1. Ziehen Sie das Kabel ab.                                                                                                    |
| Zwoimaligos Blinkon allo               |                                                                                             | 2. Stecken Sie es wieder ein.                                                                                                    |
| 10 Sekunden                            |                                                                                             | <ol> <li>Wenn die rote Anzeige erhalten bleibt, verwenden Sie ein<br/>anderes Kabel, ein anderes EV oder einem anderen EV-<br/>Simulator.</li> </ol>                                                                                                   |
|                                        |                                                                                             | <ol> <li>Laden Sie den Diagnosebericht über eSetup herunter<br/>(siehe Herunterladen des Diagnoseberichts, Seite 28).</li> </ol>                                                                                                    |
|                                        |                                                                                             | <ol> <li>Wenn die Kontrolleuchte weiterhin rot leuchtet, wenden<br/>Sie sich an das Kundenservicecenter von Schneider<br/>Electric.</li> </ol>                                                                                                    |
|                                        | Kommunikationsfehler des                                                                    | Überprüfen Sie die Verbindung zum Leistungsmessgerät.                                                                                                    |
| Dreimaliges Blinken alle 10            | Leistungsmessgerats                                                                         | 1. Wenn das Leistungsmessgerät ausgeschaltet ist:                                                                                                    |
| Sekunden                               | Drei verschiedene Optionen:                                                                 | <ul> <li>Wenn es sich um ein internes Leistungsmessgerät<br/>hen dett sonn den Qie sich en des</li> </ul>                                                                                                    |
|                                        | Interner Leistungsmesser                                                                    | Kundenservicecenter von Schneider Electric.                                                                                                    |
|                                        | <ul> <li>Externes Leistungsmessgerät<br/>(Energiemanagement/globale<br/>Messung)</li> </ul> | <ul> <li>Wenn es sich um ein externes Leistungsmessgerät<br/>handelt, pr üfen Sie Folgendes:</li> </ul>                                                                                                    |
|                                        | <ul> <li>Externes Leistungsmessgerät (für<br/>die Ladestation bestimmt)</li> </ul>          | <ul> <li>Anschluss, Aktivität und Konfiguration des<br/>RS85-Steckverbinders (zweiadrig) oder des<br/>RJ45-Steckverbinders</li> </ul>                                                                                                    |
|                                        |                                                                                             | <ul> <li>Panel-Server, sofern verwendet</li> </ul>                                                                                                    |
|                                        |                                                                                             | 2. Wenn die Kontrolleuchte weiterhin rot leuchtet:                                                                                                    |
|                                        |                                                                                             | <ul> <li>Laden Sie den Diagnosebericht über eSetup<br/>herunter (siehe Herunterladen des<br/>Diagnoseberichts, Seite 28)</li> </ul>                                                                                                    |
|                                        |                                                                                             | <ul> <li>b. Wenden Sie sich an das Kundenservicecenter von<br/>Schneider Electric und geben Sie Folgendes an:</li> </ul>                                                                                                    |
|                                        |                                                                                             | die Bestellreferenz des Leistungsmessgeräts                                                                                                    |
|                                        |                                                                                             | • <b>die</b> Seriennummer der Ladestation, Seite 11.                                                                                                    |
|                                        |                                                                                             |                                                                                                    |
|                                        | OCPP-Kommunikationsfehler                                                                   | Wenn EVCE vorhanden ist:                                                                                                    |
| Viermaliges Blinken alle 10            |                                                                                             | 1. Prüfen Sie, ob das EVCE-Gerät eingeschaltet ist.                                                                                                    |
| Sekunden                               |                                                                                             | 2. Prüfen Sie das EVCE-Dashboard.                                                                                                    |
|                                        |                                                                                             | <ol> <li>Überprüfen Sie die IT-Infrastruktur zwischen EVCE und<br/>EVSE (einschließlich Routing-Geräten).</li> </ol>                                                                                                    |
|                                        |                                                                                             | <ol> <li>Wenn die Ladestation an die Überwachung<br/>angeschlossen ist:</li> </ol>                                                                                                    |
|                                        |                                                                                             | a. Vergewissern Sie sich, dass das Modell<br>eingeschaltet ist.                                                                                                    |
|                                        |                                                                                             | <ul> <li>Bei einem drahtlosen Modem ist die Signalstärke zu<br/>überprüfen.</li> </ul>                                                                                                    |
|                                        |                                                                                             | <ul> <li>C. Überpr üfen Sie die IT-Infrastruktur zwischen dem<br/>Modem um EVSE (einschlie ßlich Routing-Ger äten).</li> </ul>                                                                                                    |
|                                        |                                                                                             | <ol> <li>Wenn das Problem weiterhin besteht, laden Sie den<br/>Diagnosebericht über eSetup herunter (siehe<br/>Herunterladen des Diagnoseberichts, Seite 28) und<br/>wenden Sie sich an das Kundenservicecenter von<br/>Schneider Electric.</li> </ol> |

## Diagnosebericht

### Beschreibung

Die Diagnosebericht zeigt wichtige Informationen für das Kundenservicecenter von Schneider Electric zur Bewertung des Problems an (Konfigurationsproblem, Fehlerbehebung, zufällige oder dauerhafte Probleme). Es wird empfohlen, zu Beginn jeder Fehlerbehebungsmaßnahme einen Diagnosebericht herunterzuladen und das Protokoll direkt nach Auftreten des Problems zu speichern.

Es gibt 3 Arten von Fehleranzeigen:

- Fehler: Der Ladevorgang wird angehalten und die Kontrollleuchte der Ladestation leuchtet rot.
- Warnung: Es liegt ein Fehler vor, und die Ladestation erstellt ein Protokoll, aber der Ladevorgang wird nicht angehalten.
- Funktionsprotokoll: Nur Informationen für Schneider Electric, und der Ladevorgang wird nicht angehalten.

Der Diagnosebericht enthält die folgenden allgemeinen Informationen:

- Produktinformationen
- Netzwerk
- Konfiguration
- Lademanagement
- Softwareversionen

### Herunterladen des Diagnoseberichts

Sie können die Diagnosebericht mit den 2 folgenden Methoden herunterladen:

- Öffnen der eSetup-App auf Ihrem Smartphone (Sehen Sie sich das folgende Video an: *Diagnose eines EVlink Pro AC-Problems mit eSetup.*):
  - 1. Klicken Sie auf Stationsbericht exportieren > Exportieren und mit Kennwort schützen.

| il Orange F 🗢<br>Zurück      | EV-Ladegerät              | @ ■ 57 % ■<br>[©]3 |
|------------------------------|---------------------------|--------------------|
|                              |                           |                    |
| ()                           | Ladestation identifizier  | en                 |
| Wie möchten                  | Sie die Ladestation benen | inen?              |
| EVlink Pro                   | AC - 12A4F                |                    |
| Konfiguration                |                           | 2                  |
| Konfiguration<br>importieren |                           | \$                 |
|                              | Konfiguration exporties   | nen -              |
|                              | Stationsbericht exportie  | eren               |
| Alle                         | vorherigen Berichte an    | zeigen             |

- 2. Speichern Sie den Diagnosebericht auf Ihrem Smartphone.
- Verwendung des EV Charging Expert. Siehe EcoStruxure™ Benutzerhandbuch EV Charging Expert (DOCA0163).

### Herstellerfehlercodes

Fehlercodes können von der Ladestation ausgegeben werden. Diese Fehlercodes finden Sie in eSetup.

So finden Sie den Fehlercode:

1. Wählen Sie als Status der Ladestatus Gestört aus.

eSetup zeigt den Status der Ladestation an.

2. Der aktive Fehlercode wird angezeigt. Wählen Sie das Informationslogo in der Nähe des Fehlercodes aus, um die Bedeutung dieses Codes zu erhalten.

eSetup zeigt die Fehlerbeschreibung an.

In der folgenden Tabelle sind die Fehlercodes aufgeführt, die von der Ladestation ausgegeben werden können.

| Fehlercode,<br>Seite für das<br>entsprechende<br>Verfahren | Allgemeiner<br>Fehlername             | Spezifischer Fehlername                                                | Fehlerbeschreibung                                                                                                    |
|------------------------------------------------------------|---------------------------------------|------------------------------------------------------------------------|----------------------------------------------------------------------------------------------------|
| 1.0, Seite 30                                              |                                       | Kapazität außerhalb des Bereichs                                       | Fehlerhafte Konfiguration des Mikroschalters.                                                                                                    |
| 1.1                                                        | Konfiguration der<br>Software         | Firmware-Downgrade                                                     | Die Ladestation erkennt, dass die<br>Softwareversion niedriger als erwartet ist.                                                                                                    |
| 1.2                                                        |                                       | Firmware-Downgrade                                                     | Die Ladestation erkennt, dass die<br>Softwareversion niedriger als erwartet ist.                                                                                                    |
| 2.0, Seite 30                                              |                                       | Problem mit Hauptplatine                                               | Problem mit EVSE-Hardware.                                                                                                    |
| 2.1, Seite 30                                              | Hardware-Konfiguration                | Physikalisches Derating-Problem                                        | Ungültige physikalische Derating-<br>Konfiguration ODER Änderung der<br>physikalischen Derating-Konfiguration<br>während des Ladevorgangs. Konfigurieren<br>Sie den Mikroschalter gemäß der<br>Installationsanleitung. |
| 2.2                                                        | Thardware-Ronniguration               | Steckerproblem 6 mA                                                    | 6-mA-Stecker fehlt.                                                                                                    |
| 2.3                                                        |                                       | Steckerproblem 15118                                                   | 15118-Stecker fehlt.                                                                                                    |
| 2.4                                                        |                                       | Frontabdeckung geöffnet                                                | Frontabdeckung geöffnet                                                                                                    |
| 2.5                                                        |                                       | Problem mit Temperatursensor                                           | Problem mit dem Temperatursensor. Nur für Eichrecht-Bestellreferenzen.                                                                                                    |
| 3.0, Seite 30                                              | Vorgeschaltete<br>Schutzeinrichtungen | MNX-Auslösung                                                          | Auslösung der MNX-/Schütz-Diskordanz.                                                                                                    |
| 4.0, Seite 31                                              | RDC_DD                                | RDC DD (6 mA) – Fehler bei Messplatine                                 | Das interne RDC-DD-Gerät meldet einen<br>internen Fehler.                                                                                                    |
| 5.0, Seite 31                                              | 6mA_Detection                         | 6 mA DC-Ableitstrom erkannt                                            | DC-Ableitwert höher als 6 mA.                                                                                                    |
| 6.0, Seite 31                                              | Messung                               | Problem mit der Eingangsspannung                                       | Phasensynchronisierungsfehler,<br>Eingangsspannung oder Frequenzfehler.                                                                                                    |
| 6.1, Seite 31                                              |                                       | Problem mit interner Messkarte                                         | Mindestens ein Messfehler wurde erkannt.                                                                                                    |
| 7.0, Seite 31                                              | PowerMeter                            | Unterbrechung der Kommunikation mit<br>dem internem Leistungsmessgerät | Unterbrechung der Kommunikation mit dem<br>Modbus-Leistungsmessgerät zur Messung<br>(intern oder extern) für 3 aufeinander folgende<br>erfolglose Versuche.                                                            |
| 7.1                                                        |                                       | Dataset-Problem                                                        | Überprüfung der Dataset-Signatur<br>fehlgeschlagen oder anderer Dataset-Fehler.                                                                                                    |
| 8.0, Seite 31                                              | Bluetooth                             | Bluetooth-Kommunikationsproblem                                        | Problem mit dem Bluetooth-Prozessor:<br>Kommunikation unterbrochen oder<br>Aktualisierung nicht möglich.                                                                                                    |
| 9.0, Seite 31                                              | Ausweisleser                          | Problem mit dem Ausweisleser                                           | Unterbrechung der Kommunikation mit dem RFID- und NFC-Lesegerät.                                                                                                    |
| 10.0                                                       | EV_ISSUES                             | Problem mit Elektrofahrzeugen: Control<br>Pilot (CP)                   | Kommunikationsfehler bei einem Fahrzeug<br>der Betriebsart 3 / T2 ("CP"-Fehler: Control<br>Pilot).                                                                                                    |

| Fehlercode,<br>Seite für das<br>entsprechende<br>Verfahren | Allgemeiner<br>Fehlername   | Spezifischer Fehlername                                                                    | Fehlerbeschreibung                                                                                                    |
|------------------------------------------------------------|-----------------------------|--------------------------------------------------------------------------------------------|----------------------------------------------------------------------------------------------------|
| 10.1                                                       |                             | Konformität mit Plug Presence (PP)                                                         | Kabelstatus falsch (der Wert des<br>Codierwiderstands "PP" ist falsch)                                                                                                    |
| 10.2                                                       |                             | Problem mit Elektrofahrzeugen:<br>Kurzschluss CPW                                          | Ladefehler – Kurzschluss am Control Pilot-<br>Draht.                                                                                                    |
| 11.0, Seite 31                                             | Steckdose                   | Fehler beim Sperren/Entsperren des<br>Kabels                                               | Falsche Handhabung beim Stecken/Ziehen des Steckers oder blockierter Motor.                                                                                                    |
| 12.0, Seite 31                                             | Schaltschütz                | Schaltschütz-Diskordanz                                                                    | Schütz ist nicht im angeforderten Zustand:<br>verschweißt oder blockiert in geöffneter<br>Stellung.                                                                                                    |
| 13.0, Seite 31                                             | Phase_discordance           | Last Dreiphasen-Konformität                                                                | Dreiphasiges Laden im vereinfachten<br>Modus 3 nicht zulässig.                                                                                                    |
| 14.0, Seite 31                                             | Überstrom                   | EV-Überstrom                                                                               | Überstrom oder Überlast-Ladefehler aufgrund von EV.                                                                                                    |
| 15.0, Seite 32                                             | VENTILATION_NOT_<br>ALLOWED | Belüftung nicht zulässig                                                                   | Risiko eines Gaslecks in der Batterie.<br>Autonachbelüftung, die nicht mit unseren<br>Produkten kompatibel ist.                                                                                                |
| 16.0, Seite 32                                             | EVCE                        | Unterbrechung der EVCE-Kommunikation                                                       | Überwachungskommunikation zwischen EV<br>Charging Expert und Ladestation<br>unterbrochen.                                                                                                    |
| 17.0, Seite 32                                             | OCPP                        | Problem mit der Überwachung (OCPP)                                                         | Problem mit der Kommunikation oder Konfiguration der Überwachung (OCPP).                                                                                                    |
| 17.1, Seite 32                                             | OCPP                        | CPO-Kommunikation unterbrochen                                                             | Die Kommunikation zwischen dem<br>Ladepunktbetreiber (CPO) und der<br>Ladestation wurde unterbrochen, aber die<br>Ladestation befindet sich nicht im<br>Fehlerzustand. Laden ist im Offline-Modus<br>zulässig. |
| 18.0, Seite 32                                             | EM                          | Unterbrechung der Kommunikation mit<br>dem dynamischen Energiemanagement:<br>TIC           | Kommunikation mit externem Gerät zum<br>Energiemanagement (TIC) unterbrochen.                                                                                                    |
| 18.1, Seite 32                                             |                             | Unterbrechung der Kommunikation mit<br>dem dynamischen Energiemanagement:<br>Modbus-Zähler | Kommunikation mit externem Gerät zum<br>Energiemanagement (TIC) unterbrochen.                                                                                                    |
| 19.0                                                       | Temperatur                  | Temperatur außerhalb des zulässigen<br>Bereichs                                            | Temperatur zu hoch oder zu niedrig. Nur für Eichrecht-Bestellreferenzen.                                                                                                    |

# Vorgehensweise für jeden Fehlercode

Die folgende Tabelle zeigt die Vorgehensweise für jeden Fehlercode.

| Fehlercodes | Lösung                                                                                                    |
|-------------|----------------------------------------------------------------------------------------------------|
| 1.0         | Überprüfen Sie in eSetup, ob die eSetup-Konfiguration kein Derating zulässt.                                                             |
|             | Prüfen Sie die Konfiguration des DIL-Schalters (siehe Beschreibung in EVlink Pro AC - Installationshandbuch (NNZ 1940301)).              |
| 1.1, 1.2    | Überprüfen Sie die Softwareversion.                                                                                                    |
| 2.0         | 1. Speichern Sie den Diagnosebericht.                                                                                                    |
|             | 2. Wenn ein Kabel angeschlossen ist, ziehen Sie das Kabel ab und starten Sie die Ladestation neu.                                        |
|             | 3. Wenn der Fehlercode bestehen bleibt, wenden Sie sich an das Kundenservicecenter von Schneider Electric.                               |
| 2.1         | <ol> <li>Konfigurieren Sie den Mikroschalter (siehe Beschreibung in EVlink Pro AC - Installationshandbuch (NNZ<br/>1940301)).</li> </ol> |
|             | 2. Wenn der Fehlercode bestehen bleibt, wenden Sie sich an das Kundenservicecenter von Schneider Electric.                               |
| 3.0         | • Für EVlink Pro AC Mit MR-Teilenummer: Prüfen Sie den Typ der Voreinstellung in eSetup                                                  |

| Fehlercodes      | Lösung                                                                                                    |
|------------------|----------------------------------------------------------------------------------------------------|
|                  | Für andere EVlink Pro AC-Ladestationen:                                                                                                    |
|                  | 1. Prüfen Sie, ob MNx ausgelöst hat.                                                                                                    |
|                  | 2. Wenn sich das Schütz in Position <b>Ein</b> befindet:                                                                                                    |
|                  | <ul> <li>Ersetzen Sie das Schütz oder</li> </ul>                                                                                                    |
|                  | <ul> <li>wenden Sie sich an das Kundenservicecenter von Schneider Electric.</li> </ul>                                                                                         |
| 4.0              | 1. Trennen Sie das EV.                                                                                                    |
|                  | 2. Schalten Sie die Ladestation aus.                                                                                                    |
|                  | 3. Schalten Sie die Ladestation ein.                                                                                                    |
|                  | 4. Wenn der Fehlercode bestehen bleibt, beenden Sie die Nutzung der Ladestation und wenden Sie sich an das Schneider Electric Kundenservicecenter.                             |
| 5.0              | Wenn dieser Fehler während EV-Aufladung auftritt<br>1. Trennen Sie die Verbindung zum EV.                                                                                      |
|                  | 2. Prüfen Sie, ob die EVlink Pro AC-Kontrollleuchte grün ist.                                                                                                    |
|                  | 3. Wenden Sie sich an das Kundenservicecenter von Schneider Electric.                                                                                                    |
| 6.0              | <ul> <li>Für EVlink Pro AC:</li> <li>Bei integriertem RCD (Fehlerstrom-Schutzschalter) prüfen Sie in eSetup, ob der Phasenanschluss auf dreiphasig eingestellt ist.</li> </ul> |
|                  | Ohne integrierten RCD (Fehlerstrom-Schutzschalter) prüfen Sie in eSetup, ob der Phasenanschluss auf<br>einphasig eingestellt ist.                                              |
| 6.1              | 1. Schalten Sie die Ladestation aus.                                                                                                    |
|                  | 2. Schalten Sie sie wieder ein.                                                                                                    |
|                  | 3. Wenn der Fehlercode bestehen bleibt, wechseln Sie die Ladestation aus.                                                                                                    |
| 7.0              | 1. Überprüfen Sie, ob auf dem Display des MID-Messgeräts Informationen vorhanden sind.                                                                                         |
|                  | 2. Wenden Sie sich an das Kundenservicecenter von Schneider Electric.                                                                                                    |
| 8.0              | 1. Lesen Sie in den FAQs auf se.com nach, um das Problem zu beheben.                                                                                                    |
|                  | 2. Wenn der Fehlercode bestehen bleibt, wenden Sie sich an das Kundenservicecenter von Schneider Electric.                                                                     |
| 9.0              | 1. Starten Sie die Ladestation neu.                                                                                                    |
| 0.0              | 2. Halten Sie einen Ausweis vor die Ladestation.                                                                                                    |
|                  | 3. Wenn der Fehlercode bestehen bleibt, wenden Sie sich an das Kundenservicecenter von Schneider Electric.                                                                     |
| 10.0, 10.1, 10.2 | Wenn Sie über einen EV-Simulator verfügen, versuchen Sie, die Ladestation mit einem EV-Simulator zu                                                                            |
|                  | <ul> <li>verwenden:</li> <li>Wenn der Fehlercode nicht mehr angezeigt wird, versuchen Sie es mit einem anderen Kabel oder einem</li> </ul>                                     |
|                  | <ul> <li>anderen EV.</li> <li>Wenn der Fehlercode bestehen bleibt, wenden Sie sich an das Kundenservicecenter von Schneider</li> </ul>                                         |
|                  | Eleculo.                                                                                                    |
|                  | 1 Ziehen Sie das Kahel ab                                                                                                    |
|                  | 2 Schließen Sie das Kabel wieder an                                                                                                    |
|                  | <ol> <li>Wenn der Fehlercode bestehen bleibt, wenden Sie sich an das Kundenservicecenter von Schneider</li> </ol>                                                              |
|                  | Electric.                                                                                                    |
| 11.0             | Wenn der Fehlercode angezeigt wird, während das Kabel nicht angeschlossen ist, starten Sie die Ladestation neu.                                                                |
|                  | Wenn der Fehlercode angezeigt wird, während das Kabel angeschlossen ist:                                                                                                    |
|                  | 1. Ziehen Sie das Kabel ab.                                                                                                    |
|                  | 2. Schließen Sie das Kabel wieder an.                                                                                                    |
|                  | 3. Wenn der Fehlercode bestehen bleibt, tauschen Sie das Kabel aus.                                                                                                    |
|                  | <ol> <li>Wenn der Fehlercode bestehen bleibt, wenden Sie sich an das Kundenservicecenter von Schneider<br/>Electric.</li> </ol>                                                |
| 12.0             | 1. Schalten Sie die Ladestation aus.                                                                                                    |
|                  | 2. Prüfen Sie, ob sich das Schütz ordnungsgemäß öffnet und schließt.                                                                                                    |
|                  | 3. Wenn das Schütz ordnungsgemäß öffnet und schließt:                                                                                                    |
|                  | Ersetzen Sie die Ladestation, oder                                                                                                    |
|                  | Wenden Sie sich an den Außendienstmitarbeiter.                                                                                                    |
| 13.0             | EV ist nicht mit IEC 61851 ed 3 und mit der Ladestation konform.                                                                                                    |
| 14.0             | 1. Nutzen Sie die Ladestation mit einem anderen EV:                                                                                                    |
|                  | Wenn der Fehlercode nicht mehr angezeigt wird, bezog sich das Problem auf das vorherige EV.                                                                                    |
|                  | Bleibt der Fehlercode bestehen, muss die Ladestation ausgetauscht werden. Wenden Sie sich an das                                                                               |
|                  | Kundenservicecenter von Schneider Electric.                                                                                                    |

| Fehlercodes | Lösung                                                                                                    |
|-------------|----------------------------------------------------------------------------------------------------|
| 15.0        | Das Belüftungssystem des EV ist nicht mit der EVlink Pro AC-Ladestation konform.                                                                                                    |
| 16.0        | <ol> <li>Prüfen Sie, ob das EVCE-Gerät eingeschaltet ist.</li> <li>Prüfen Sie das EVCE-Dashboard. Weitere Informationen finden Sie im EVCE-Handbuch zur Fehlerbehebung.</li> <li>Überprüfen Sie die IT-Infrastruktur zwischen EVCE und EVSE (einschließlich Routing-Geräten).</li> </ol>                                                                                                    |
| 17.0        | <ol> <li>Prüfen Sie die Ethernet-Verbindung.</li> <li>Prüfen Sie die Antwort auf den Ping-Test der IP-Adresse der Ladestation.</li> <li>Überprüfen Sie, ob die Konfigurationsparameter für die Überwachung korrekt sind.</li> <li>Wenn ein Modem vorhanden ist, überprüfen Sie, ob die Modemparameter korrekt sind.</li> <li>Wenn der Fehlercode erhalten bleibt, siehe Herunterladen des Diagnoseberichts über eSetup, Seite 28, und<br/>wenden Sie sich an das Kundenservicecenter von Schneider Electric.</li> </ol> |
| 17.1        | <ol> <li>Überprüfen Sie, ob das Modem, der Router und der IT-Switch eingeschaltet sind.</li> <li>Überprüfen Sie die IT-Infrastruktur.</li> <li>Bei einem drahtlosen Modem ist die Signalstärke zu überprüfen.</li> </ol>                                                                                                    |
| 18.0        | <ol> <li>Prüfen Sie, ob die LED der TIC-Verbindung leuchtet.</li> <li>Wenn die LED aus ist, überprüfen Sie die Verdrahtung zwischen der Ladestation und dem Linky-Messgerät.</li> </ol>                                                                                                    |
| 18.1        | <ol> <li>Überprüfen Sie, ob die Kommunikationsparameter zwischen der Ladestation und dem Leistungsmessgerät<br/>korrekt sind.</li> <li>Überprüfen Sie, ob die externe Verdrahtung korrekt ist.</li> <li>Ersetzen Sie ggf. das externe Leistungsmessgerät.</li> <li>Wenn das externe Leistungsmessgerät ordnungsgemäß funktioniert, tauschen Sie die Ladestation aus.</li> </ol>                                                                                                    |

## eSetup – Fehlerbehebung

## eSetup – Allgemeines

eSetup unterstützt Sie bei der Konfiguration der Pro AC- Ladestationen und bei der Diagnose potenzieller Probleme mit Pro AC-Ladestationen.

eSetup für Elektriker ist eine Anwendung, die im Google Store und im Apple Store heruntergeladen werden kann.

### Konfiguration der Ladestation mit eSetup

Befolgen Sie für die Konfiguration der Ladestation die Anweisungen des *EVlink Pro AC – Installationshandbuch* (NNZ1940301) und sehen Sie sich das Video an, in dem dieInbetriebnahme der EVlink Pro AC-Ladestation mit eSetup gezeigt wird.

### Benutzerausweise hinzufügen

Informationen zum Hinzufügen von Ausweisen finden Sie im *EVlink Pro AC – Installationshandbuch* (NNZ 1940301). Sehen Sie sich außerdem das Video an, in dem die Inbetriebnahme der EVlink Pro AC-Ladestation mit eSetup gezeigt wird.

## Verbindung mit der Ladestation

### Voraussetzungen für die Verwendung einer Bluetooth-Verbindung

Die Voraussetzungen für die Verwendung einer Bluetooth-Verbindung sind:

- Die LED-Anzeige der Ladestation muss grün leuchten und anzeigen, dass die Ladestation mit Strom versorgt wird, wobei die Bluetooth-Verbindung aktiviert ist. Wenn die LED-Anzeige nicht grün leuchtet, siehe Statusanzeige, Seite 15.
- · Sie müssen über ein Smartphone verfügen, auf dem eSetup ausgeführt wird.
- Das Smartphone muss Android 4.4 oder iOS 9 oder höher unterstützen und mit der Bluetooth-basierten Wireless-Technologie kompatibel sein.
- Sie müssen Zugang zur Ladestation haben und sich während der gesamten Verbindungsdauer physisch in einer Reichweite von 15 Metern befinden.

### **Einrichtung einer Bluetooth-Verbindung**

Gehen Sie folgendermaßen vor, um eine Bluetooth-Verbindung von Ihrem Smartphone zur Ladestation einzurichten.

- 1. Starten Sie die eSetup-App auf Ihrem Smartphone.
- 2. Tippen Sie auf den Administrator-Ausweis am RFID-Lesegerät der Ladestation. Siehe die Außenansicht der Ladestation.

Ergebnis: Die Bluetooth-Verbindung wird hergestellt. Die Verbindung wird zwei Stunden nach dem Schließen einer eSetup-Konfigurationssitzung automatisch geschlossen.

3. Geben Sie den PIN-Code (sechs Ziffern) ein.

# Ich kann die Ladestation in eSetup nicht sehen

| Mögliche Ursache                                                                                                    | Lösung                                                                                                    |
|----------------------------------------------------------------------------------------------------|----------------------------------------------------------------------------------------------------|
| Die Bluetooth-Verbindung ist an der Ladestation nicht aktiviert.                                                                                                | <ul> <li>Wenn der Administrator-Ausweis nie erstellt wurde, starten Sie die<br/>Ladestation neu. Ergebnis: Sie haben zwei Stunden Zeit mit aktiviertem<br/>Bluetooth.</li> <li>Wenn Sie einen Administrator-Ausweis erstellt haben, scannen Sie diesen.<br/>Ergebnis: Sie haben 10 Minuten Zeit mit aktiviertem Bluetooth.</li> </ul> |
| Die Bluetooth-Verbindung ist auf dem Smartphone oder Tablet nicht aktiviert.                                                                                    | Überprüfen Sie Ihr Gerät.                                                                                                    |
| Die Ladestation ist mit eSetup eines anderen Benutzers verbunden.                                                                                               | Überprüfen Sie, ob ein anderer Benutzer im Umkreis von 20 Metern mit der<br>Ladestation verbunden ist.                                                                                                    |
| Sie sind zu weit von der Ladestation entfernt.                                                                                                    | Gehen Sie näher an die Ladestation heran.                                                                                                    |
| Sie befinden sich im Demo-Modus in eSetup.                                                                                                    | Deaktivieren Sie den Demo-Modus in eSetup.                                                                                                    |
| Die Ladestation ist außer Betrieb.                                                                                                    | Wenn die Kontrollleuchte von EVlink Pro AC aus ist, siehe das Kapitel EVlink Pro<br>AC – Fehlerbehebung, Seite 22.<br>Wenn die Kontrolleuchte von EVlink Pro AC rot leuchtet, siehe das Kapitel EVlink                                                                                                    |
|                                                                                                    | Pro AC – Fehlerbehebung, Seite 26.                                                                                                    |
| Die Ladestation wurde bereits von einem anderen<br>Benutzer konfiguriert.                                                                                       | Aktivieren Sie die Bluetooth-Verbindung erneut mit einem Administrator-Ausweis.<br>Siehe Aufbau einer Bluetooth-Verbindung, Seite 33.                                                                                                    |
| Die Konfiguration des physikalischen Derating ist<br>ungültig oder die Konfiguration des physikalischen<br>Derating wurde während des Ladevorgangs<br>geändert. | <ol> <li>Konfigurieren Sie den Mikroschalter gemäß EVlink Pro AC –<br/>Installationshandbuch (NNZ1940301).</li> <li>Wenn das Problem nicht am Mikroschalter liegt, wechseln Sie die<br/>Ladestation aus.</li> </ol>                                                                                                    |
| Sie verwenden eine Android-Version unter<br>Version 12.                                                                                                    | Aktivieren Sie die Lokalisierungsfunktion.                                                                                                    |

## Ich habe ein Problem mit dem Passwort

| Mögliche Ursache                                   | Lösung                                                                                                    |                                    |                                            |  |
|----------------------------------------------------|----------------------------------------------------------------------------------------------------|------------------------------------|--------------------------------------------|--|
| Sie haben das Passwort<br>vergessen.               | Setzen Sie den PIN-Code                                                                                       | e zurück. Siehe EVlink Pro         | o AC – Installationshandbuch (NNZ1940301). |  |
| Sie haben den falschen PIN-<br>Code.               | Stellen Sie den korrekten PIN-Code wieder her oder setzen Sie den PIN-Code zurück.                            |                                    |                                            |  |
| Sie haben mehrere falsche<br>PIN-Codes eingegeben. | Warten Sie das Ende des Timeouts nach mehreren falschen PIN-Codes ab oder setzen Sie den PIN-<br>Code zurück. |                                    |                                            |  |
|                                                    | Anzahl gescheiterte Versuche                                                                                  | Nachster zulassiger Anmeldeversuch |                                            |  |
|                                                    | <3                                                                                                    | Jetzt                              |                                            |  |
|                                                    | 3                                                                                                    | Jetzt + 5 Minuten                  |                                            |  |
|                                                    | 4                                                                                                    | Jetzt + 15 Minuten                 |                                            |  |
|                                                    | 5                                                                                                    | Jetzt + 30 Minuten                 |                                            |  |
|                                                    | >5                                                                                                    | Jetzt + 60 Minuten                 |                                            |  |
|                                                    |                                                                                                    |                                    |                                            |  |

## Ich habe ein Problem mit dem Admin-Ausweis

| Kontrollleuchte                                   | Mögliche Ursache                                                                                 | Lösung                                                                                                    |
|---------------------------------------------------|--------------------------------------------------------------------------------------------------|----------------------------------------------------------------------------------------------------|
| Orange blinkend                                   | Ihr Admin-Ausweis wird nicht<br>erfasst.                                                         | 1. Starten Sie die Ladestation neu.                                                                                                |
|                                                   |                                                                                                  | Sie haben zwei Stunden Zeit mit aktiviertem<br>Bluetooth.                                                                          |
|                                                   |                                                                                                  | <ol> <li>Stellen Sie in eSetup eine Verbindung mit der<br/>Ladestation her.</li> </ol>                                             |
|                                                   |                                                                                                  | 3. Erstellen Sie Ihren Admin-Ausweis.                                                                                              |
| Keine Änderung der LED beim Scannen des Ausweises | Ihr Admin-Ausweis ist beschädigt.                                                                | <ol> <li>Testen Sie den Ausweis mit einer Smartphone-<br/>App oder mit einer anderen Ladestation.</li> </ol>                       |
|                                                   |                                                                                                  | <ol> <li>Wenn es immer noch nicht funktioniert, nehmen<br/>Sie einen anderen Ausweis.</li> </ol>                                   |
| Rot                                               | Das RFID-Lesegerät der<br>Ladestation ist beschädigt. Siehe<br>die Außenansicht der Ladestation. | <ul> <li>Laden Sie den Diagnosebericht über eSetup<br/>herunter (siehe Herunterladen des<br/>Diagnoseberichts)oder</li> </ul>      |
|                                                   |                                                                                                  | <ul> <li>suchen Sie nach dem Fehlercode in eSetup und<br/>überprüfen Sie die Fehlercodes des Herstellers,<br/>Seite 29.</li> </ul> |

## Ich kann keine Ausweise mit eSetup erfassen

| Kontrollleuchte                               | Mögliche Ursache                                                                                 | Lösung                                                                                                    |
|-----------------------------------------------|--------------------------------------------------------------------------------------------------|----------------------------------------------------------------------------------------------------|
| Keine Reaktion oder orangefarbenes<br>Blinken | Ausweis entspricht nicht dem<br>EVlink-RFID-Lesegerät.                                           | <ol> <li>Um den Standard Ihres Ausweises zu bestimmen,<br/>scannen Sie ihn mit der Smartphone-Anwendung.</li> </ol>                     |
|                                               |                                                                                                  | <ol> <li>Vergleichen Sie Ihren Ausweis mit unsere Liste<br/>der konformen Ausweisnormen.</li> </ol>                                     |
| Rot permanent                                 | Das RFID-Lesegerät der<br>Ladestation ist beschädigt. Siehe<br>die Außenansicht der Ladestation. | <ul> <li>Laden Sie den Diagnosebericht über eSetup<br/>herunter (siehe Herunterladen des<br/>Diagnoseberichts, Seite 28)oder</li> </ul> |
|                                               |                                                                                                  | <ul> <li>suchen Sie nach dem Fehlercode in eSetup und<br/>überprüfen Sie die Fehlercodes des Herstellers,<br/>Seite 29.</li> </ul>      |

## Ich habe ein Problem mit dem Benutzerausweis.

| Kontrollleuchte | Mögliche Ursache                                                                                                    | Lösung                                                                                                    |
|-----------------|----------------------------------------------------------------------------------------------------|----------------------------------------------------------------------------------------------------|
| Orange blinkend | Ihr Benutzerausweis wird nicht erfasst.                                                                                                    | Erfassen Sie Ihren Ausweis an der Ladestation (siehe das Kapitel EVlink Pro AC Fehlerbehebung, Seite 22).                               |
| Orange blinkend | Der Ladevorgang wurde mit einem<br>anderen Ausweis gestartet, und die<br>Ladestation ist in einer öffentlichen<br>Umgebung als gesperrt konfiguriert. | Verwenden Sie denselben Ausweis wie den Ausweis,<br>der den Ladevorgang ausgelöst hat.                                                  |
| Orange blinkend | Die Überwachung ist außer Betrieb<br>und der Offline-Modus ist <b>Nur</b><br>Ausweis in der Cache-Liste.                                              | Sie benötigen einen Ausweis, bei dem bereits einmal<br>ein Ladevorgang mit Online-Überwachung durchgeführt<br>wurde.                    |
| Rot             | Die Überwachung ist außer Betrieb<br>und der Offline-Modus ist <b>Alle</b><br><b>Ausweise abgelehnt</b> .                                             | <ul> <li>Laden Sie den Diagnosebericht über eSetup<br/>herunter (siehe Herunterladen des<br/>Diagnoseberichts, Seite 28)oder</li> </ul> |
|                 |                                                                                                    | <ul> <li>suchen Sie nach dem Fehlercode in eSetup und<br/>überprüfen Sie die Fehlercodes des Herstellers,<br/>Seite 29.</li> </ul>      |

| Kontrollleuchte                                      | Mögliche Ursache                                                                                 | Lösung                                                                                                    |
|------------------------------------------------------|--------------------------------------------------------------------------------------------------|----------------------------------------------------------------------------------------------------|
| Keine Änderung der LED beim Scannen<br>des Ausweises | Ihr Benutzerausweis ist beschädigt.                                                              | <ol> <li>Testen Sie den Ausweis mit einer Smartphone-<br/>App oder mit einer anderen Ladestation.</li> </ol>                            |
|                                                      |                                                                                                  | <ol> <li>Wenn es immer noch nicht funktioniert, nehmen<br/>Sie einen anderen Ausweis.</li> </ol>                                        |
| Rot                                                  | Das RFID-Lesegerät der<br>Ladestation ist beschädigt. Siehe<br>die Außenansicht der Ladestation. | <ul> <li>Laden Sie den Diagnosebericht über eSetup<br/>herunter (siehe Herunterladen des<br/>Diagnoseberichts, Seite 28)oder</li> </ul> |
|                                                      |                                                                                                  | <ul> <li>suchen Sie nach dem Fehlercode in eSetup und<br/>überprüfen Sie die Fehlercodes des Herstellers,<br/>Seite 29.</li> </ul>      |

### Glossar

### С

CCB:Stromschutzschalter

**CPO:**Charge Point Operator (Ladepunktbetreiber)

### D

DEM: (Dynamic Energy Management) Dynamisches Energiemanagement

**Diagnosebericht:**Enthält wichtige Informationen, die das Kundenservicecenter von Schneider Electric zur Einschätzung des vorliegenden Problems mit der EVlink Pro AC-Ladestation benötigt.

### Ε

**EVCE:**EV (Electric Vehicle) Charging Expert. Lösung für das Lastmanagement, das Zugangsmanagement und die Überwachung der Ladeinfrastruktur von Elektrofahrzeugen. Früher als EVlink Load Management System bezeichnet.

EV:(Electric Vehicle) Elektrofahrzeug

**EVSE:**Electrical Vehicle Supply Equipment (Elektrofahrzeug-Versorgungsausrüstung). Ladestation für Elektrofahrzeuge und Ausrüstung zum Laden des Elektrofahrzeugs.

### Κ

Kundenservicecenter (Customer Care Center, CCC):Kundenservicecenter

### 0

**OCPP:**Open Charge Point Protocol. Ein Anwendungsprotokoll für die Kommunikation zwischen Ladestationen für Elektrofahrzeuge und einem zentralen Managementsystem, auch Ladestationsnetzwerk genannt, ähnlich wie bei Mobiltelefonen und Mobilfunknetzen.

### R

**RCD:**(Residual Current Device) Fehlerstromschutzeinrichtung. Sicherheitseinrichtung, die bei einem Fehler automatisch die Stromversorgung abschaltet.

### Т

TIC:Tele-Information-Kunde

Printed in: Schneider Electric 35 rue Joseph Monier 92500 Rueil Malmaison - Frankreich + 33 (0) 1 41 29 70 00

Schneider Electric 35 rue Joseph Monier 92500 Rueil Malmaison Frankreich

+ 33 (0) 1 41 29 70 00

www.se.com

Da Normen, Spezifikationen und Bauweisen sich von Zeit zu Zeit ändern, ist es unerlässlich, dass Sie die in dieser Veröffentlichung gegebenen Informationen von uns bestätigen.

© 2023 Schneider Electric. Alle Rechte vorbehalten.

DOCA0282DE-00